# Gebruikshandleiding

# logwise

# Inhoud

| ••• |          |                                                             | 1  |
|-----|----------|-------------------------------------------------------------|----|
| 1.  | Geb      | ruikers matrix                                              | 4  |
| 2.  | Geb      | ruikshandleiding applicatie                                 | 5  |
|     | 2.1 Inlo | ogscherm en dashboard van het logboek                       | 5  |
|     | 2.2 Wi   | jzigen instellingen wachtwoord en notificaties              | 6  |
|     | 2.3 toe  | evoegen van een locatie                                     | 7  |
|     | 2.4 Aa   | nmaken locatie gebruiker                                    | 9  |
|     | 2.5      | Aanmaken "extra" bedrijfsadmin1                             | L1 |
|     | 2.5.3    | 1 Aanmaken extra gebruiker 1                                | L2 |
|     | 2.6      | Aanmaken QR-code1                                           | L3 |
|     | 2.6.3    | 1 Locatie QR-code 1                                         | L3 |
|     | 2.6.2    | 2 Installatie QR-code                                       | 14 |
|     | 2.6.3    | 3 Materiaal QR-code                                         | 16 |
|     | 2.7      | Toevoegen van externe gebruikers, Installateur1             | ۱9 |
|     | 2.8      | Toevoegen van externe gebruiker, adviseur                   | 21 |
|     | 2.9      | Toevoegen externe gebruiker, bevoegd gezag 2                | 23 |
|     | 2.10     | Vervaldatum aangeven overeenkomst Externe Gebruiker 2       | 25 |
|     | 2.11     | Verwijderen externe gebruiker                               | 26 |
|     | 2.12     | Toevoegen van documenten                                    | 27 |
|     | 2.13     | Vervaldatum koppelen aan documenten2                        | 28 |
|     | 2.14     | Opzoeken wet- en regelgeving                                | 29 |
|     | 2.15     | Invullen van onderhouds-, beheer en/ of overige formulieren | 30 |
|     | 2.15     | G.1 Gebruiken eigen formulier                               | 33 |
|     | 2.16     | Overzichtsrapportages bekijken                              | 34 |
|     | 2.17     | Toevoegen van "extra" sub mappen                            | 35 |
|     | 2.18     | Gebruik van de zoekfunctie                                  | 36 |
|     | 2.19     | Aanmaken snelkoppelingen                                    | 37 |
|     | 2.20     | Historie bekijken                                           | 38 |
|     | 2.21     | Goedkeuren documenten                                       | 38 |
|     | 2.22     | Sorteren van kolommen                                       | 39 |
| 3.  | Opti     | onele functionaliteiten                                     | 10 |
|     | 3.1      | Aanmaken portefeuilles                                      | 10 |
|     | 3.2      | Notificaties t.b.v. externe gebruikers                      | 11 |
|     | 3.3.     | Zelf klanten aanmaken als bedrijfsadmin4                    | 12 |

2

| 3.4 | Instellen of externe gebruikers notificaties ontvangen      | 43 |
|-----|-------------------------------------------------------------|----|
| 3.5 | Goedkeuren van documenten door bedrijfsadmin / locatieadmin | 43 |
| 3.6 | Zip. bestanden met alle documenten downloaden               | 43 |
| 3.7 | Toekennen externe gebruikers aan meerdere locaties          | 44 |
| 3.8 | Toekennen meerdere locaties aan locatiegebruikers           | 44 |
| 3.9 | Uitdraai in Excel maken                                     | 44 |

# 1. Gebruikers matrix

|               | Gebruikers matr                                              | ix LogWise      |                   |              |          |               |
|---------------|--------------------------------------------------------------|-----------------|-------------------|--------------|----------|---------------|
| Paragraaf nr. | Onderwerp                                                    | Bedrijfs Admin. | Locatie gebruiker | Installateur | Adviseur | Bevoegd gezag |
| 2.1           | Inlogscherm en dashboard van het logboek                     | x               | x                 | x            | x        | x             |
| 2.2           | Wijzigen instellingen wachtwoord en notificaties             | x               | x                 | ×            | x        | x             |
| 2.3           | toevoegen van een locatie                                    | x               | x                 |              |          |               |
| 2.4           | Aanmaken locatie gebruiker                                   | x               |                   |              |          |               |
| 2.5           | Aanmaken "extra" bedrijfsadmin                               | x               |                   |              |          |               |
| 2.5.1         | Aanmaken extra gebruiker                                     |                 |                   | x            | x        | x             |
| 2.6           | Aanmaken QR-code                                             | x               | x                 |              |          |               |
| 2.6.1         | Locatie QR-code                                              | x               |                   |              |          |               |
| 2.6.2         | Installatie QR-code                                          | x               |                   |              |          |               |
| 2.6.3         | Materiaal QR-code                                            | x               | x                 | x            |          |               |
| 2.7           | Toevoegen van externe gebruikers, Installateur               | x               | x                 |              |          |               |
| 2.8           | Toevoegen van externe gebruiker, adviseur                    | x               | x                 |              |          |               |
| 2.9           | Toevoegen externe gebruiker, bevoegd gezag                   | x               | x                 |              |          |               |
| 2.10          | Vervaldatum aangeven overeenkomst Externe Gebruiker          | x               | x                 |              |          |               |
| 2.11          | Verwijderen externe gebruiker                                | x               | x                 |              |          |               |
| 2.12          | Toevoegen van documenten                                     | x               | x                 | x            | x        |               |
| 2.13          | Vervaldatum koppelen aan documenten                          | X               | x                 | x            | x        |               |
| 2.14          | Opzoeken wet- en regelgeving                                 | x               | x                 | x            | x        | x             |
| 2.15          | Invullen van onderhouds-, beheer en / of overige formulieren | x               | x                 | x            |          |               |
| 2.15.1        | Gebruiken eigen formulier                                    | x               | x                 | x            |          |               |
| 2.16          | Overzichtsrapportages bekijken                               | x               | x                 | x            | x        | x             |
| 2.17          | Toevoegen van "extra" submappen                              | x               |                   |              |          |               |
| 2.18          | Gebruik van de zoekfunctie                                   | x               | x                 | x            | x        | x             |
| 2.19          | Aanmaken snelkoppelingen                                     | x               | x                 | x            | x        | x             |
| 2.20          | Historie bekijken                                            | x               | x                 | x            |          |               |

# 2. Gebruikshandleiding applicatie

#### 2.1 Inlogscherm en dashboard van het logboek

Start je webbrowser en ga naar <u>https://app.logwise.nl</u>. U komt nu op de inlogpagina.

| <b>Iog</b> wise      | 9        |
|----------------------|----------|
| Gebruikersnaam       |          |
| Gebruikersnaam       |          |
| Wachtwoord           |          |
| Wachtwoord           |          |
|                      | Inloggen |
| Wachtwoord vergeten? |          |
|                      |          |

Login met je e-mailadres en je wachtwoord. Klik op inloggen of gebruik de ENTER-toets van uw toetsenbord.

Log je voor de eerste keer in, doe dit dan via de link die je per e-mail hebt ontvangen. Hier kan je direct een eigen wachtwoord aanmaken. In het vervolg kun je dan inloggen met het zelf gekozen wachtwoord.

Na het inloggen komt u in het dashboard van de applicatie:

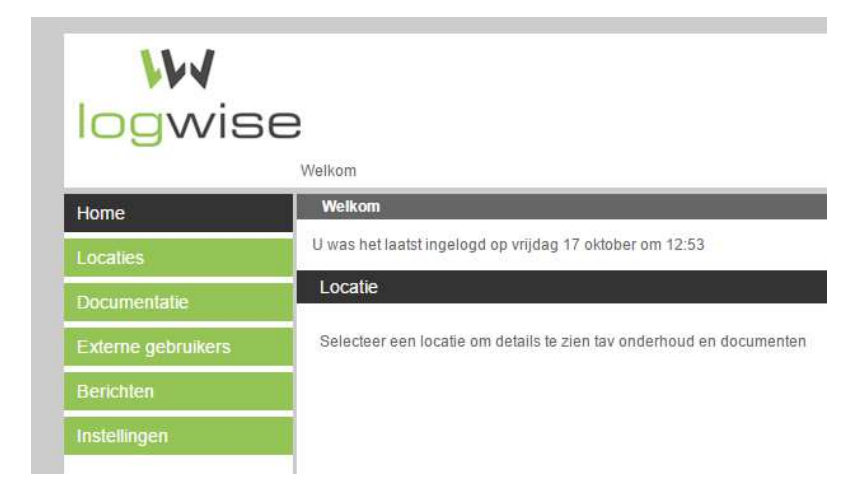

#### 2.2 Wijzigen instellingen wachtwoord en notificaties

Voor het wijzigen van uw instellingen, zoals uw wachtwoord en het ontvangen van notificaties per email, wanneer activiteiten zijn uitgevoerd, klikt u in het dasboard op de button "Instellingen".

| W/<br>logwise      | e                                                                    |
|--------------------|----------------------------------------------------------------------|
|                    | Welkom                                                               |
| Home               | Welkom                                                               |
| Locaties           | U was het laatst ingelogd op vrijdag 17 oktober om 12:53             |
| Documentatie       | Locatie                                                              |
| Externe gebruikers | Selecteer een locatie om details te zien tav onderhoud en documenten |
| Berichten          |                                                                      |
| Instellingen       |                                                                      |

Voor het wijzigen van uw wachtwoord, voert u uw nieuwe wachtwoord in. Vervolgens klikt u op wijzigen. Uw nieuwe wachtwoord is nu ingesteld.

| Home               | Gegevens Not        | ificaties                                                                                     |                           |
|--------------------|---------------------|-----------------------------------------------------------------------------------------------|---------------------------|
| Locaties           | Voornaam            | Martiin                                                                                       |                           |
| Gebruikers         | Achternaam          | le state                                                                                      |                           |
| Documentatie       | Mobiol nummor       | KOOISU A                                                                                      |                           |
| Externe gebruikers |                     | 31653520854                                                                                   |                           |
| Berichten          | E-mail adres        | info@logwise.nl                                                                               |                           |
| Instellingen       | Wachtwoord          | ******                                                                                        | Genereer nieuw wachtwoord |
| Historie           | Het wachtwoord moet | minimaal 8 karakters lang zijn, met minimaal 1 kleine letter, 1 hoofdletter, 1 cijfer en 1 le | esteken                   |
|                    |                     |                                                                                               | Wijzigen                  |

Voor het wijzigen van notificaties per e-mail, klikt u op Notificaties. Vervolgens klikt u op het dropdown menu en selecteert u uw keuze.

| Locaties           | r-Notificatie frequentie                                                                                  |
|--------------------|----------------------------------------------------------------------------------------------------|
| Documentatie       | Aantal keren dat het systeem informeert over wijzigingen in documenten, formulieren of wet-en regelgeving |
| Externe gebruikers | geen numcaues                                                                                             |

Voor het wijzigen van het aantal dagen van alarmering voordat een installatie bijvoorbeeld moet worden onderhouden, geeft u in het betreffende invulveld het aantal dagen aan. Vervolgens klikt u op opslaan.

| Berichten    | Aantal dagen vooraf dat het systeem een alarmering geeft bij het bereiken van bijvoorbeeld de datum van gepland onderhoud |        |
|--------------|----------------------------------------------------------------------------------------------------|--------|
| Instellingen |                                                                                                    |        |
| Historie     |                                                                                                    |        |
|              | or                                                                                                    | pslaan |

#### 2.3 toevoegen van een locatie

Voor het toevoegen van een locatie klikt u in het hoofmenu op de button locaties.

| <b>W</b><br>logwise | 8                                                                    |
|---------------------|----------------------------------------------------------------------|
|                     | Welkom                                                               |
| Home                | Welkom                                                               |
| Locaties            | U was het laatst ingelogd op vrijdag 17 oktober om 12:53             |
| Documentatie        | Locatie                                                              |
| Externe gebruikers  | Selecteer een locatie om details te zien tav onderhoud en documenten |
| Berichten           |                                                                      |
| Instellingen        |                                                                      |

Vervolgens selecteert u in het drop-down menu het betreffende bedrijf.

| Home               | Zoeken                      |  |  |
|--------------------|-----------------------------|--|--|
| Locaties           | Bedriif Selecteer bedriif.  |  |  |
| Documentatie       |                             |  |  |
| Externe gebruikers | Locatie(s)                  |  |  |
| Berichten          | Selecteer eerst een bedrijf |  |  |
| Instellingen       |                             |  |  |

#### Klik nu op het icoontje rechts om een locatie toe te voegen.

| Externe gebruikers | Locatie(s)     |          |        |    |
|--------------------|----------------|----------|--------|----|
|                    | Naam           | Plaats   | Status | 1+ |
| Berichten          | Demo vestiging | Demostad | actief |    |

#### Voer de gegevens in en klik op aanmaken.

| Home               | Gegevens     |              |
|--------------------|--------------|--------------|
| Locaties           | Locatie naam | Locatio paam |
| Documentatie       | Adres        |              |
| Externe gebruikers | Auros        | Adres        |
| Berichten          | Postcode     | 1111AA       |
| Instellingen       | Plaats       | Plaats       |
|                    |              |              |

Selecteer nu de (sub)mappen die van toepassing zijn en klik op opslaan. De locatie is nu aangemaakt.

| Home               | Gegevens Onderdelen Locatie gebruikers QR code > Documentatie                                                                                                    |
|--------------------|----------------------------------------------------------------------------------------------------|
| Locaties           | Selecteer de onderdelen die op deze locatie van toepassing zijn.                                                                                                    |
| Documentatie       | A TABO                                                                                                    |
| Externe gebruikers | Edrijfsnoodplan                                                                                                    |
| Berichten          | HV Diploma's                                                                                                    |
| Instellingen       |                                                                                                    |
|                    | Brandveiligheid     Brandveiligheid     Brandveiligheid     Installatietechnische brandveiligheid     Installatietechnische brandveiligheid     Automatisch werkende deuren     Blusmiddelen en blustoestellen     Blusgasinstallatie     Blusgasinstallatie     Bluschuiminstallatie     Brandmeldinstallatie     Brandkranen eigen terrein     Brandkranen eigen terrein     Brandkranen eigen terrein     Brandweer lift     Droge blusleiding     Hoge druk blusleiding     Mobiele radiocommunicatie hulpverteningsdiensten     Noodstroomvoorziening     Ontruimingsalarminstallatie     Overdrukinstallatie     Qerdruk blusleiding     Rook- en Warmteafvoer installatie     Sprinkterinstallatie     Sprinkterinstallatie     Sprinkterinstallatie     Sprinkterinstallatie     Watermistinstallatie     Sprinkterinstallatie     Sprinkterinstallatie |
|                    | Congeningsvergunning brandvelig gebruik en Gebruik Granisatorische brandveligheid Gezondheid en Hygiene Milieu Coverige gebouwgebonden installaties Opslaan                                                                                                    |

#### 2.4 Aanmaken locatie gebruiker

Door het aanmaken van een locatie gebruiker, geeft u een persoon dezelfde rechten als een bedrijfsadmin op locatieniveau. Dit doet u als volgt:

In het menu locaties selecteert u een locatie.

| Home               | Zoeken           |          |        | <b>^</b> |
|--------------------|------------------|----------|--------|----------|
| Locaties           | Bedrijf DEMO 🔻   |          |        |          |
| Documentatie       |                  |          |        |          |
| Externe gebruikers | Locatie(s)       |          |        |          |
|                    | Naam             | Plaats   | Status | 1+       |
| Berichten          | Demo vestiging   | Demostad | actief |          |
| Instellingen       | Demo vestiging 2 | Demostad | actief |          |

#### Vervolgens klikt u op locatie gebruikers.

| Home Gegever | Onderdelen | Locatie gebruikers | QR code | > Documentatie |  |
|--------------|------------|--------------------|---------|----------------|--|

Klik nu op het icoontje met daarachter de tekst "Gebruiker toevoegen".

| Home         | Gegevens     | Onderdelen       | Locatie gebruikers | QR code | > Documentatie |                       |
|--------------|--------------|------------------|--------------------|---------|----------------|-----------------------|
| Locaties     |              |                  |                    |         |                | 4. Gehnuker toevoenen |
| Documentatie | Nog geen geb | ruikers aanwezig |                    |         |                |                       |

Selecteer in het drop-down menu een bestaande gebruiker (indien bekend) of selecteer een nieuwe gebruiker.

| Home               | Gegevens  |           |   |           |
|--------------------|-----------|-----------|---|-----------|
| Locaties           | Gebruiker | Selecteer | • |           |
| Documentatie       |           |           |   |           |
| Externe gebruikers |           |           |   | Tooyoogon |
| Berichten          |           |           |   | TUEYUEyen |

Indien u een bestaande gebruiker selecteert kunt u op opslaan klikken. De gebruiker is nu toegevoegd. Wanneer u een nieuwe gebruiker toevoegen heeft geselecteerd, vult u de benodigde gegevens in en vink het vakje "E-mail login gegevens aan deze gebruiker" en klik op "genereer wachtwoord". Klik tot slot op toevoegen. De locatie gebruiker is nu aangemaakt. Betreffende gebruiker heeft nu een e-mail ontvangen met zijn of haar inloggegevens.

| Home               | Ge <mark>g</mark> evens |                                 |
|--------------------|-------------------------|---------------------------------|
| Locaties           | Gebruiker               | Nieuwe gebruiker teeveegen      |
| Documentatie       |                         |                                 |
| Externe gebruikers | Status                  | actief                          |
| Berichten          | Voornaam                | Voornaam                        |
| Instellingen       | Achternaam              | Achtemaam                       |
|                    | Mobiel nummer           | telefoonnummer (alleen cijfers) |
|                    | E-mail adres            | naam@domein.nl                  |
|                    | Wachtwoord              | Wachtwoord                      |
|                    | 🗹 E-mail login geg      | jevens aan deze gebruiker       |
|                    | Genereer wachtwoo       | ord                             |
|                    | 1                       |                                 |
|                    |                         |                                 |

#### 2.5 Aanmaken "extra" bedrijfsadmin

Een bedrijfsadmin is degene die alle rechten heeft binnen de applicatie. Deze wordt in beginsel aangemaakt door LogWise na ontvangst van de overeenkomst. Op bedrijfsadmin niveau in de applicatie heeft u de mogelijkheid om extra bedrijfadmin aan te maken met de dezelfde rechten. Dit doet u als volgt.

Na het inloggen selecteert u

In het hoofdmenu selecteert u de button Gebruikers.

| ~~~        | Ingelogd als Martijn kootstra, admin van LogWise B.V.<br>uitloggen    |
|------------|-----------------------------------------------------------------------|
| logwise    |                                                                       |
|            | Welkom                                                                |
| Home       | Welkom                                                                |
| Locaties   | U was het laatst ingelogd op donderdag 20 oktober om 13:41            |
| Gebruikers | Aantal dagen dat vooruit gekeken wordt naar vervallende onderdelen: 1 |

Selecteer het bedrijf waar u een bedrijfsadmin aan wilt maken. En klik vervolgens op het icoontje toevoegen.

| Home                | Zoeken               |       |                  |        | <b>^</b> |
|---------------------|----------------------|-------|------------------|--------|----------|
| Locaties            | Bedrijf LogWise B.V. |       |                  |        | <u>_</u> |
| Gebruikers          |                      |       |                  |        |          |
| Documentatie        | Zoekresultaat        |       |                  |        |          |
| Potence and and and | Naam                 | Groep | Laatste login    | Status | 1+       |
| Externe gebruikers  | Martijn kootstra     | Admin | 24-10-2016 07:28 | actief |          |

Vul alle gegevens in en genereer een wachtwoord en selecteer het vakje E-mail log in gegevens. Klik tot slot op toevoegen.

| Home               | Gegevens              |                                                                                               |                     |
|--------------------|-----------------------|-----------------------------------------------------------------------------------------------|---------------------|
| Locaties           | Status                | actief                                                                                        | 1                   |
| Gebruikers         | Groep                 |                                                                                               | 1                   |
| Documentatie       | U. C. C. P            | Admin                                                                                         |                     |
| Externe gebruikers | voornaam              | Voornaam                                                                                      |                     |
| Berichten          | Achternaam            | Achternaam                                                                                    |                     |
| Instellingen       | Mobiel nummer         | telefoonnummer (alleen cijfers)                                                               |                     |
| Historie           | E-mail adres          | naam@domein.nl                                                                                |                     |
|                    | Wachtwoord            | Wachtwoord                                                                                    | Genereer wachtwoord |
|                    | Het wachtwoord moet   | minimaal 8 karakters lang zijn, met minimaal 1 kleine letter, 1 hoofdletter, 1 cijfer en 1 le | esteken             |
|                    | 📥 🗌 E-mail login gege | vens aan deze gebruiker                                                                       |                     |
|                    |                       |                                                                                               | ×                   |
|                    |                       |                                                                                               | Toevoegen           |

#### 2.5.1 Aanmaken extra gebruiker

Een admin van een gebruiker (Installateur, Adviseur of Bevoegd Gezag) is degene die van dat bedrijf de rechten heeft om personen toe te voegen of te verwijderen binnen dit bedrijf. Deze wordt in beginsel aangemaakt door LogWise na goedkeuring van de klant. Op admin niveau in de applicatie heeft u de mogelijkheid om een extra admin of monteurs of adviseurs aan te maken. Dit doet u als volgt.

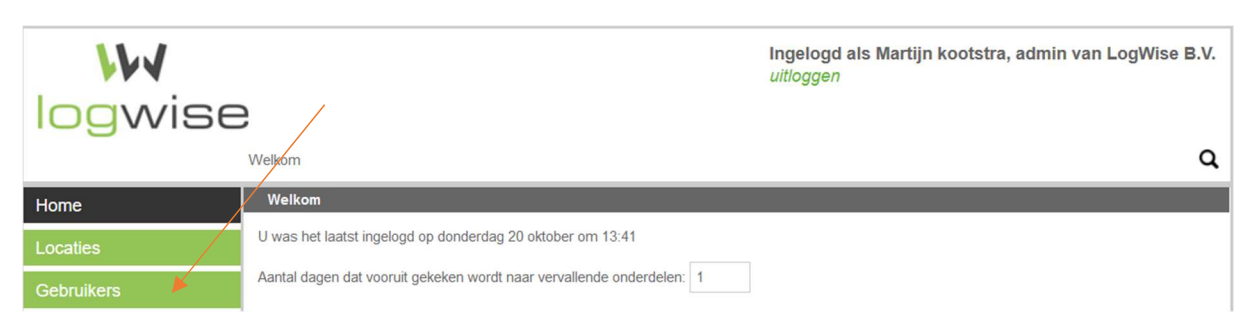

Na het inloggen selecteert u in het hoofdmenu de button Gebruikers.

Klik vervolgens op het icoontje toevoegen

| 111          |                  |                         | Ingelogd als<br>uitloggen | Martijn Kootstra, admin van MK Brandpreventie |
|--------------|------------------|-------------------------|---------------------------|-----------------------------------------------|
| logwise      | 9                |                         |                           |                                               |
|              | Gebruikers       |                         |                           | ٩                                             |
| Home         | Naam             | Groep                   | Laatste login             | Status 🛃                                      |
|              | Elize Kootstra   | Adviseur                | 21-10-2016 21:42          | actief                                        |
| Documentatie | Martijn Kootstra | Bedrijfs admininistator | 07-11-2016 13:30          | actief                                        |
| Gebruikers   |                  |                         |                           |                                               |

Vul alle gegevens in, selecteer in het drop down men onder groep wat voor soort gebruiker u toevoegt, genereer een wachtwoord en selecteer het vakje E-mail log in gegevens. Klik tot slot op toevoegen.

| 144          |                       | Ingelogd als Martijn Kootst<br><i>uitloggen</i>                                             | ra, admin van MK Brandpreventie |
|--------------|-----------------------|---------------------------------------------------------------------------------------------|---------------------------------|
| logwise      | 9                     |                                                                                             |                                 |
|              | Gebruikers> gebruiker | oevoegen                                                                                    | ۹                               |
| Home         | Gegevens              |                                                                                             |                                 |
| Documentatie | Status                | actief                                                                                      | ~                               |
| Gebruikers   | Groep                 | Adviseur                                                                                    | ✓<br>✓                          |
| Berichten    | Voornaam              | Voornaam                                                                                    |                                 |
| Instellingen | Achternaam            | Achternaam                                                                                  |                                 |
|              | Mobiel nummer         | telefoonnummer (alleen cijfers)                                                             |                                 |
|              | E-mail adres          | naam@domein.nl                                                                              |                                 |
|              | Wachtwoord            | Wachtwoord                                                                                  | Genereer wachtwoord             |
|              | Het wachtwoord mo     | et minimaal 8 karakters lang zijn, met minimaal 1 kleine letter, 1 hoofdletter, 1 cijfer er | n 1 leesteken                   |
|              | 녿 🗆 E-mail login geç  | evens aan deze gebruiker                                                                    |                                 |
|              |                       |                                                                                             | Toevoegen                       |

Vervolgens kunt aangeven of betreffende externe gebruiker op meerdere locaties moet worden toegevoegd. Dit kan middels het aanvinken van de locaties.

| Documentatie       | Locaties met Brandmeldinstallatie waar deze installateur toegang heeft:<br>Locatie Toegang Overeenkomst                            |   |                                       |  |  |  |
|--------------------|----------------------------------------------------------------------------------------------------|---|---------------------------------------|--|--|--|
| Externe gebruikers |                                                                                                    |   |                                       |  |  |  |
| Berichten          | LogWise B.V. (huidige locatie)                                                                                                    | 1 | 🗹 van 09-10-2015 🛗 tot 11-10-2016 🗮 * |  |  |  |
|                    | Voorbeeld locatie 1                                                                                                    |   |                                       |  |  |  |
| Instellingen       | Logwise B.V. 2                                                                                                    |   |                                       |  |  |  |
|                    | Voorbeeld gebouw 2                                                                                                    |   |                                       |  |  |  |
|                    | * Vul hier de ingangsdatum en einddatum van uw overeenkomst in. Zo wordt u op de hoogte gebracht wanneer de overeenkomst verloopt. |   |                                       |  |  |  |

#### 2.6 Aanmaken QR-code

Voor extra gebruiksgemak voor het gebruik van de applicatie met mobiele devices, is het mogelijk om op locatieniveau QR-codes aan te maken. Deze zijn vervolgens te scannen met de meest gangbare beschikbare apps daarvoor. U kunt QR-codes aan maken voor de volgende onderdelen:

- Locatie QR-code: na scannen kunt u inloggen en wordt u rechtstreeks naar gescande locatie gedirigeerd;
- Installatie QR-code: na scannen kunt u inloggen en wordt u rechtstreeks naar de betreffende installatiemap gedirigeerd van die locatie;
- Materiaal QR-code: na scannen kunt u inloggen en wordt u rechtstreeks gedirigeerd naar het materiaalonderdeel waarvoor een looplijst is aangemaakt.

#### 2.6.1 Locatie QR-code

In het hoofdmenu klikt u op de button "Locaties" en vervolgens selecteert u een locatie.

| Home               | Zoeken           |          |        | <b>^</b> |
|--------------------|------------------|----------|--------|----------|
| Locaties           | Bedrijf DEMO 🔻   |          |        |          |
| Documentatie       |                  |          |        |          |
| Externe gebruikers | Locatie(s)       |          |        |          |
|                    | Naam             | Plaats   | Status | 4        |
| Berichten          | Demo vestiging   | Demostad | actief |          |
| Instellingen       | Demo vestiging 2 | Demostad | actief |          |

Vervolgens klikt u op "QR-code in de menubalk.

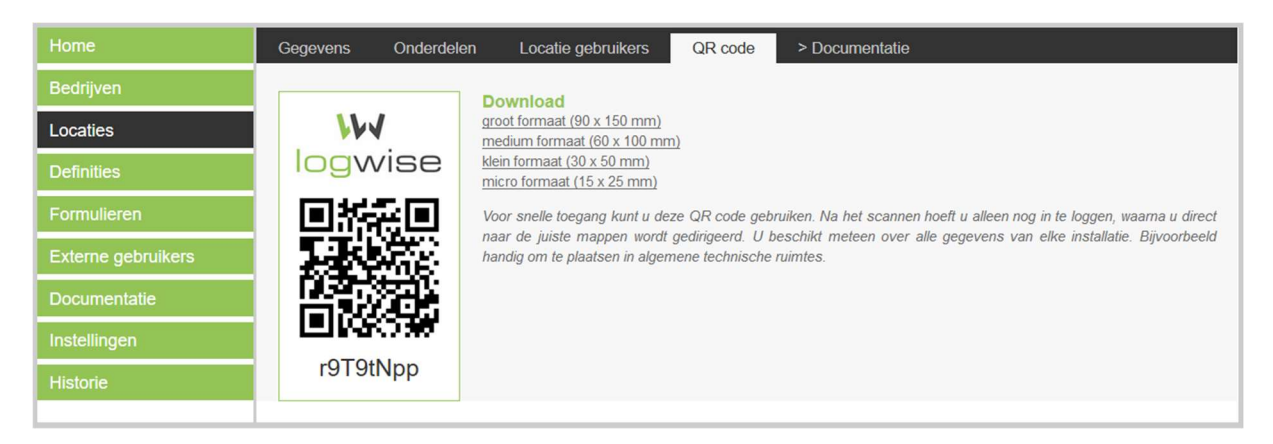

Kies nu het gewenste formaat. Er wordt nu een PDF aangemaakt die u kunt uitprinten op bijvoorbeeld stickerpapier.

#### 2.6.2 Installatie QR-code

Zorg voor het aanmaken van de installatie QR-code dat u de juiste locatie heeft geselecteerd. Als u dat heeft gedaan selecteert u in het hoofdmenu de button "Documentatie".

| Documentatie       | Mappen A                                                                                                    |
|--------------------|----------------------------------------------------------------------------------------------------|
| Externe gebruikers | De andre andre andre andre andre andre andre and and and and and and and and and and                                                                                                    |
| Berichten          | Za Blusmiddelen en blustoestellen     Za Brandmeldinstallatie                                                                                                    |
| Instellingen       | Brandslanghaspels     Nondverting en verlig be vlugebrouteaanduiding                                                                                                    |
| Historie           | Incorrentianing of ventorie vacinations     Incorrent of the vacination of the vacination of the |
|                    |                                                                                                    |
|                    |                                                                                                    |
|                    |                                                                                                    |

Vervolgens gaat u met de cursor naar de juiste installatiemap en klikt u hierop met de rechtermuisknop en selecteert QR-code aanmaken.

| Documentatie                                                                                                    | Mappen 🔺                                                                                                    |  |  |  |
|----------------------------------------------------------------------------------------------------|----------------------------------------------------------------------------------------------------|--|--|--|
| Documentatie                                                                                                    | 🔺 🦳 Brandveiligheid                                                                                                    |  |  |  |
| Externe gebruikers                                                                                               | Bouwkundige brandveiligheid                                                                                                    |  |  |  |
|                                                                                                    | 🔺 庙 Installatietechnische brandveiligheid                                                                                                    |  |  |  |
| Berichten                                                                                                    | Blusmiddelen en blustoestellen                                                                                                    |  |  |  |
| and the second second second second second second second second second second second second second second second | Brandmeldinstallatio                                                                                                    |  |  |  |
| Instellingen                                                                                                    | P Paradslanghasp 🔲 QR code                                                                                                    |  |  |  |
|                                                                                                    | Image: A set of the set of the |  |  |  |
| Historie                                                                                                    | Image: A state of the state of the state  |  |  |  |
|                                                                                                    |                                                                                                    |  |  |  |

Kies nu het gewenste formaat. Er wordt nu een PDF aangemaakt die u kunt uitprinten op bijvoorbeeld stickerpapier.

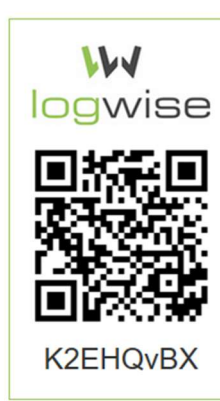

#### Download

groot formaat (90 x 150 mm) medium formaat (60 x 100 mm) klein formaat (30 x 50 mm) micro formaat (15 x 25 mm)

Voor snelle toegang kunt u deze QR code gebruiken. Na het scannen hoeft u alleen nog in te loggen, waarna u direct naar de juiste mappen wordt gedirigeerd. U beschikt meteen over alle gegevens van betreffende installatie. Bijvoorbeeld handig om te plaatsen op installatie kasten en technische onderdelen.

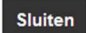

#### 2.6.3 Materiaal QR-code

Zorg voor het aanmaken van de installatie QR-code dat u de juiste locatie heeft geselecteerd. Als u dat heeft gedaan selecteert u in het hoofdmenu de button "Documentatie".

| Documentatie                                                                                                    | Mappen 🔺                                                                                                    |
|----------------------------------------------------------------------------------------------------|----------------------------------------------------------------------------------------------------|
| Bocumentatic                                                                                                    | 🔺 ዀ Brandveiligheid                                                                                                    |
| Externe gebruikers                                                                                               | Bouwkundige brandveiligheid                                                                                                    |
| and the second second second second second second second second second second second second second second second | Iministaliatetechnische brandveligheid     Disperidente scherzentellen                                                                                                    |
| Berichten                                                                                                    | A production and the product of the product of |
| Instellingen                                                                                                    | Brandslanghaspels                                                                                                    |
|                                                                                                    | Ima Noodverlichting en verlichte vluchtrouteaanduiding                                                                                                    |
| Historie                                                                                                    | P 20 Ontruimingsalarminstallatie                                                                                                    |
|                                                                                                    |                                                                                                    |
|                                                                                                    |                                                                                                    |
|                                                                                                    |                                                                                                    |
|                                                                                                    |                                                                                                    |
|                                                                                                    |                                                                                                    |

Vervolgens gaat u met de cursor naar de juiste installatiemap, waarvoor een looplijst is aangemaakt, zoals bijvoorbeeld de mappen: Brandslanghaspels, Blusmiddelen of nood- en transparantverlichting. Selecteer vervolgens de map waarin de looplijst aanwezig is.

| Documentatie                                                                                                    | Mappen                                                                                                    | • |
|----------------------------------------------------------------------------------------------------|----------------------------------------------------------------------------------------------------|---|
| Documentatic                                                                                                    | 🔺 🦳 Brandveiligheid                                                                                                    | ^ |
| Externe gebruikers                                                                                                    | Dem Bouwkundige brandveiligheid                                                                                                    |   |
|                                                                                                    | Installatietechnische brandveiligheid                                                                                                    |   |
| Berichten                                                                                                    | Issue State State Sta |   |
|                                                                                                    | Storingen en werkzaamheden                                                                                                    |   |
| Instellingen                                                                                                    | 🔺 🚰 Beheer- en controleactiviteiten                                                                                                    |   |
| and a second second sec | Formulieren                                                                                                    |   |
| Historie                                                                                                    | Certificaten                                                                                                    |   |
|                                                                                                    | Offertes                                                                                                    |   |
|                                                                                                    | Opdrachtbonnen                                                                                                    |   |
|                                                                                                    | Projecteringstekening                                                                                                    |   |
|                                                                                                    | Rapport van Onderhoud                                                                                                    |   |
|                                                                                                    | Rapport van Oplevering                                                                                                    |   |
|                                                                                                    | P Prandmeldinstallatie                                                                                                    | ~ |

Bij het aanmaken of invullen van de lijst zorgt u ervoor dat u de lijst op "definiëren zet, zoals hieronder staat afgebeeld.

| Home               | Draagbare       | Blusmiddel                              | en: Conti                           | role formulier                                                                                | Definieren             |
|--------------------|-----------------|-----------------------------------------|-------------------------------------|-----------------------------------------------------------------------------------------------|------------------------|
| Locaties           |                 |                                         |                                     |                                                                                               |                        |
| Gebruikers         | Looplijst       |                                         |                                     |                                                                                               |                        |
| Documentatie       | Merk            | Type<br>blustoestel                     | Inhoud                              | Nummer                                                                                        | <u>_</u>               |
| Externe gebruikers | Chubb           | Schuim                                  | 6 liter                             | 1                                                                                             |                        |
| Berichten          | Chubb           | Schuim                                  | 6 liter                             | 2                                                                                             |                        |
|                    | Unica           | CO2                                     | 5 kg                                | 3                                                                                             |                        |
| Instellingen       | leder armatuur, | blusmiddel of and                       | er item in de la                    | ooplijst heeft een individuele QR code waarmee direct verwezen wordt naar relev               | vante informatie welke |
| Historie           | noodverlichting | t op dit onderdee<br>armaturen, blustoe | i. Denk hierbij<br>estellen of brar | j aan merk, type, datum recente controle en volgnummer. Bijvoorbeeld handi<br>ndslanghaspels. | g om te plaatsen op    |
|                    |                 |                                         |                                     |                                                                                               |                        |
|                    |                 |                                         |                                     |                                                                                               | Definitie opslaan      |

Klik vervolgens op het onderdeel in de looplijst met linkermuisknop.

| Merk             |                                                                                                    |
|------------------|----------------------------------------------------------------------------------------------------|
| Chubb            |                                                                                                    |
| Type blustoestel | logwise                                                                                                    |
| Schuim           | · aveca                                                                                                    |
| Inhoud           |                                                                                                    |
| 6 liter          |                                                                                                    |
| Nummer           |                                                                                                    |
| 1                | e casta                                                                                                    |
|                  | dDUpiupV                                                                                                    |
|                  | Download<br>groot formaat (90 x 150 mm)<br>medium formaat (60 x 100 mm)<br>klein formaat (30 x 50 mm)<br>micro formaat (15 x 25 mm) |
|                  |                                                                                                    |
|                  | Wijzigen                                                                                                    |

Indien u de QR-codes wilt uitprinten en op het betreffende middel wilt aanbrengen, is het mogelijk om de QR-codes van alle middelen uit de looplijst te printen. Klik hiervoor op de definitie: Print alle QR-codes voor deze looplijst. U kunt vervolgens zelf het formaat selecteren.

| Home               | Draagbare                                            | Blusmidde                                                    | len: Cont                                               |                                                                                                    |
|--------------------|------------------------------------------------------|--------------------------------------------------------------|---------------------------------------------------------|----------------------------------------------------------------------------------------------------|
| Locaties           | Drugburg                                             | Drasmidae                                                    | ion. cont                                               | Deinieren                                                                                                    |
| Gebruikers         | Looplijst                                            |                                                              |                                                         | Print alle QR codes voor deze looplijst                                                                                                    |
| Documentatie       | Merk                                                 | Type<br>blustoestel                                          | Inhoud                                                  | Nummer 🛃                                                                                                    |
| Externe gebruikers | Chubb                                                | Schuim                                                       | 6 liter                                                 | 1                                                                                                    |
| Berichten          | Chubb                                                | Schuim                                                       | 6 liter                                                 | 2                                                                                                    |
| Denomen            | Unica                                                | CO2                                                          | 5 kg                                                    | 3                                                                                                    |
| Instellingen       | Chubb                                                | Schuim                                                       | 6 liter                                                 | 4                                                                                                    |
| Historie           | leder armatuur,<br>betrekking hee<br>noodverlichting | blusmiddel of and<br>ft op dit onderdee<br>armaturen, blusto | ler item in de l<br>I. Denk hierbij<br>estellen of brai | ooplijst heeft een individuele QR code waarmee direct verwezen wordt naar relevante informatie welke<br>j aan merk, type, datum recente controle en volgnummer. Bijvoorbeeld handig om te plaatsen op<br>ndslanghaspels.<br>Definitie opslaan |

Na het scannen en inloggen wordt er verwezen naar de looplijst van het item. Deze wordt tevens geaccentueerd, zodat duidelijk is welk item het betreft.

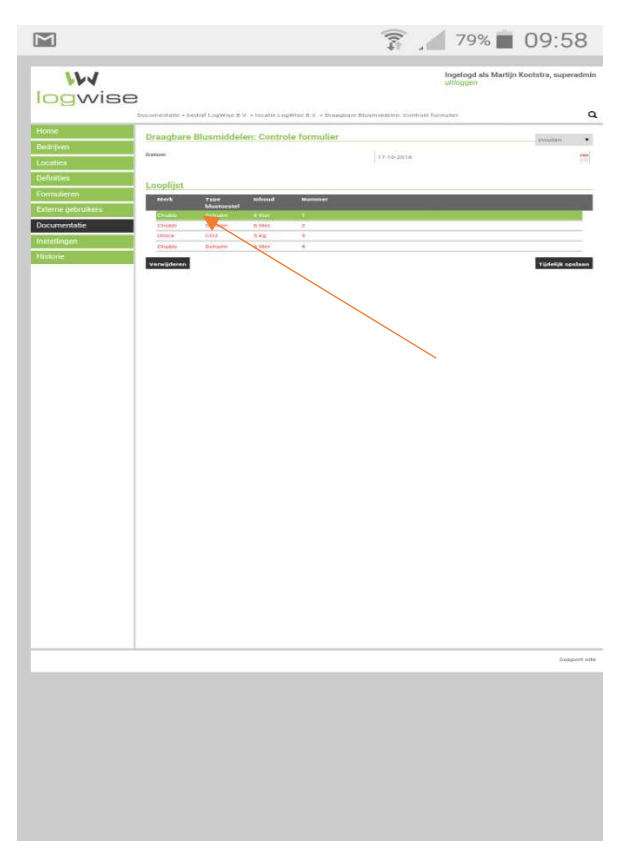

Indien alle looplijsten van het item waar de QR-code naar verwijst al definitief zijn opgeslagen wordt een nieuwe looplijst gegenereerd, zodat het invullen direct kan starten.

#### 2.7 Toevoegen van externe gebruikers, Installateur

Klik in het dashboard op de button "Externe Gebruikers".

| <b>W</b><br>logwise | 3                                                                    |
|---------------------|----------------------------------------------------------------------|
|                     | Welkom                                                               |
| Home                | Welkom                                                               |
| Locaties            | U was het laatst ingelogd op vrijdag 17 oktober om 12:53             |
| Documentatie        | Locatie                                                              |
| Externe gebruikers  | Selecteer een locatie om details te zien tav onderhoud en documenter |
| Berichten           |                                                                      |
| Instellingen        |                                                                      |

Als u nog geen locatie heeft geselecteerd, selecteert u een locatie uit het drop-down menu.

| Home               | Locatie                                                    |  |  |
|--------------------|------------------------------------------------------------|--|--|
| Locaties           | Bedrijf DEMO Locatie Selecteer                             |  |  |
| Documentatie       |                                                            |  |  |
| Externe gebruikers | Selecteer een locatie om externe gebruikers te kunnen zien |  |  |

U ziet nu een overzicht van de installaties die zijn geselecteerd bij het aanmaken van de locatie. Voor het toevoegen van een installatiebedrijf voor een specifieke installatie, klikt u met de linkermuisknop op het toevoegen icoontje aan de rechterzijde.

|                    | Мар                                                                                           | Installateur |          |           |
|--------------------|-----------------------------------------------------------------------------------------------|--------------|----------|-----------|
| Externe gebruikers | Bouwkundige brandveiligheid > Doorvoeren leidingen, kabels en kabelgoten                      |              |          | 1+        |
| Berichten          | Installatietechnische brandveiligheid > Blusmiddelen en blustoestellen                        |              | <b>X</b> | 1+        |
|                    | Installatietechnische brandveiligheid > Brandmeldinstallatie                                  |              |          | 1+        |
| Instellingen       | Installatietechnische brandveiligheid > Brandslanghaspels                                     |              |          | 1+        |
| Historie           | Installatietechnische brandveiligheid > Noodverlichting en verlichte<br>vluchtrouteaanduiding |              |          | <u>/+</u> |

Volg de instructies die staan aangegeven en klik op toevoegen.

| Externe gebruikers | Installateurs Adviseurs                                       | Bevoegd gezag                                                                                                    |
|--------------------|---------------------------------------------------------------|----------------------------------------------------------------------------------------------------|
| Berichten          | Er is nog geen onderhoudsbed<br>het onderhoudsbedrijf in gesc | rijf toegewezen voor het type Brandmeldinstallatie op locatie Demo vestiging 2. Vul de naam en de de plaats van<br>heiden door een komma |
| Instellingen       | Onderhoudsbedrijf                                             | Toevoegen                                                                                                    |

Als het een installatiebedrijf is die nog niet bekend is, dient er een account te worden aangemaakt. Dit kan door een naam en een kloppend e-mailadres in te voeren, zoals aangegeven. Door op toevoegen te klikken worden de accountgegevens verstuurd.

| Externe gebruikers | Installateurs                           | Adviseurs Bevoegd gezag                                                                                                    |
|--------------------|-----------------------------------------|----------------------------------------------------------------------------------------------------|
| Berichten          | Onderhou                                | dsbedrijf: Kootstra BMI, Eesveen 🔻                                                                                                    |
| Instellingen       | Bij dit onderho<br>Er zal een geb<br>2. | udsbedrijf zijn nog geen monteurs bekend. Voeg de monteur toe door onderstaande velden in te voeren.<br>ruikersaccount worden aangemaakt voor deze monteur met rechten voor het type Brandmeidinstallatie op locatie Demo vestiging |
|                    | E-mail                                  | Naam<br>naam@domein.nl                                                                                                    |
|                    |                                         | Toevoegen                                                                                                    |

#### 2.8 Toevoegen van externe gebruiker, adviseur

Klik in het dashboard op de button "Externe Gebruikers".

| <b>I</b> ogwise    | e                                                                    |
|--------------------|----------------------------------------------------------------------|
|                    | Welkom                                                               |
| Home               | Welkom                                                               |
| Locaties           | U was het laatst ingelogd op vrijdag 17 oktober om 12:53             |
| Documentatie       | Locatie                                                              |
| Externe gebruikers | Selecteer een locatie om details te zien tav onderhoud en documenter |
| Berichten          |                                                                      |
| Instellingen       |                                                                      |

Als u nog geen locatie heeft geselecteerd, selecteert u een locatie uit het drop-down menu.

| Home               | Locatie                                                    |  |  |  |
|--------------------|------------------------------------------------------------|--|--|--|
| Locaties           | Bedrijf DEMO Locatie Selecteer                             |  |  |  |
| Documentatie       |                                                            |  |  |  |
| Externe gebruikers | Selecteer een locatie om externe gebruikers te kunnen zien |  |  |  |

#### Klik in de menubalk op "Adviseurs".

| Externe gebruikers | Installateurs Adviseurs                                             | Bevoegd gezag                        |  |  |  |
|--------------------|---------------------------------------------------------------------|--------------------------------------|--|--|--|
|                    | Мар                                                                 | Installateur                         |  |  |  |
| Berichten          | Installatietechnische brandveili                                    | gheid > Brandmeldinstallatie         |  |  |  |
| 2.7.10             | Installatietechnische brandveiligheid > Brandslanghaspels           |                                      |  |  |  |
| msteningen         | Installatietechnische brandveiligheid > Droge blusleiding           |                                      |  |  |  |
|                    | Installatietechnische brandveili<br>vluchtrouteaanduiding           | gheid > Noodverlichting en verlichte |  |  |  |
|                    | Installatietechnische brandveiligheid > Ontruimingsalarminstallatie |                                      |  |  |  |

Klik vervolgens op het icoontje met bedrijf toevoegen.

| Externe gebruikers | Installateurs | Adviseurs | Bevoegd gezag        |
|--------------------|---------------|-----------|----------------------|
| Berichten          |               |           | Z+ Bedrijf loevoegen |
| Instellingen       | Bedrijf       |           |                      |

Vul de naam van het bedrijf en de vestigingsplaats in, zoals staat aangegeven en klik toevoegen.

| Externe gebruikers | Installateurs Adviseurs Bevoegd gezag                                 |           |
|--------------------|-----------------------------------------------------------------------|-----------|
| Berichten          | Geef de naam en de plaats van het bedrijf, gescheiden door een komma. |           |
| Instellingen       | Bedrijf                                                               |           |
|                    |                                                                       | Toevoegen |

U kunt nu eventueel een nieuw persoon aanmaken of een bestaand persoon selecteren. Wanneer u een nieuw persoon aanmaakt, vult u de naam van de persoon in en een kloppend e-mailadres. Klik daarna op toevoegen. De accountgegevens zijn nu verstuurd naar betreffende persoon.

| Externe gebruikers | Installateurs A                     | Adviseurs Bevoegd gezag                       |  |  |  |
|--------------------|-------------------------------------|-----------------------------------------------|--|--|--|
| Berichten          | Bedrijf: MK Brandpreventie, Eesveen |                                               |  |  |  |
| Instellingen       | Gebruikers Mappen                   |                                               |  |  |  |
|                    | De volgende bedrijfs                | gebruikers zijn reeds bekend in het systeem:  |  |  |  |
|                    | Naam                                | Email                                         |  |  |  |
|                    | Martijn Kootstra                    | info@mkbrandpreventie.nl                      |  |  |  |
|                    | Er zal een gebruikers               | saccount worden aangemaakt voor deze persoon. |  |  |  |
|                    | Naam                                | Naam                                          |  |  |  |
|                    | E-mail                              | naam@domein.nl                                |  |  |  |
|                    |                                     |                                               |  |  |  |
|                    |                                     | Toevoegen                                     |  |  |  |

Klik vervolgens op Mappen in de menubalk om de mappen te selecteren, waar de adviseur toegang tot krijgt en klik op opslaan.

| Externe gebruikers | Installateurs Adviseurs Bevoegd gezag                                                                                                    |
|--------------------|----------------------------------------------------------------------------------------------------|
| Berichten          | Bedrijf: MK Brandpreventie, Eesveen                                                                                                    |
| Instellingen       | Gebruikers Mappen                                                                                                    |
|                    | Selecteer de mappen waar dit bedrijf toegang toe heeft<br>ARBO<br>Bedrijfsnoodplan<br>BHV Beleidsplan<br>BHV Diploma's<br>Congeval registratieformulieren<br>Plan van Aanpak<br>RI&E<br>Verslagen ontruimingsoefeningen<br>ABBandveiligheid<br>Die Brandveiligheid<br>Die Dongevingsvergunning brandveiligheid<br>Die Organisatorische brandveiligheid |

#### 2.9 Toevoegen externe gebruiker, bevoegd gezag

Klik in het dashboard op de button "Externe Gebruikers".

| <b>W</b><br>logwise | 8                                                                    |
|---------------------|----------------------------------------------------------------------|
|                     | Welkom                                                               |
| Home                | Welkom                                                               |
| Locaties            | U was het laatst ingelogd op vrijdag 17 oktober om 12:53             |
| Documentatie        | Locatie                                                              |
| Externe gebruikers  | Selecteer een locatie om details te zien tav onderhoud en documenten |
| Berichten           |                                                                      |
| Instellingen        |                                                                      |

Als u nog geen locatie heeft geselecteerd, selecteert u een locatie uit het drop-down menu.

| Home               | Locatie                                                    |  |  |  |
|--------------------|------------------------------------------------------------|--|--|--|
| Locaties           | Bedrijf DEMO Locatie Selecteer                             |  |  |  |
| Documentatie       |                                                            |  |  |  |
| Externe gebruikers | Selecteer een locatie om externe gebruikers te kunnen zien |  |  |  |

#### Klik in de menubalk op "Bevoegd gezag".

| Externe gebruikers | Installateurs                                                       | Adviseurs                                                            | Bevoegd gezag               |              |  |  |
|--------------------|---------------------------------------------------------------------|----------------------------------------------------------------------|-----------------------------|--------------|--|--|
| Externe georanere  | Мар                                                                 |                                                                      | X                           | Installateur |  |  |
| Berichten          | Installatietechnis                                                  | che brandveiligh                                                     | neid > Brandmeldinstallatie |              |  |  |
| 2.7.10             | Installatietechnische brandveiligheid > Brandslanghaspel            |                                                                      |                             |              |  |  |
| msteningen         | Installatietechnische brandveiligheid > Droge blusleiding           |                                                                      |                             |              |  |  |
|                    | Installatietechnis<br>vluchtrouteaandu                              | Installatietechnische brandveiligheid > Noodverlichting en verlichte |                             |              |  |  |
|                    | Installatietechnische brandveiligheid > Ontruimingsalarminstallatie |                                                                      |                             |              |  |  |

#### Klik vervolgens op het icoontje met bedrijf toevoegen.

| Externe gebruikers | Installateurs Adviseurs Bevoegd gezag                             |                      |
|--------------------|-------------------------------------------------------------------|----------------------|
| Berichten          |                                                                   | Z+ Bedriif toevoegen |
| Instellingen       | Er zijn nog geen bedrijven met toegang tot deze locatie aanwezig. |                      |

Vul de bedrijfsnaam en de vestigingsplaats in, zoals staat aangegeven en klik op toevoegen.

| Externe gebruikers | Installateurs   | Adviseurs          | Bevoegd gezag                         |
|--------------------|-----------------|--------------------|---------------------------------------|
| Berichten          | Geef de naam en | n de plaats van he | t bedrijf, gescheiden door een komma. |
| Instellingen       | Bedrijf         |                    | •                                     |
|                    |                 |                    | Toevoegen                             |

U kunt nu een (nieuw) persoon aanmaken of selecteren. Wanneer u een nieuw persoon aanmaakt, vult u de naam van de persoon in en een kloppend e-mailadres. Klik daarna op toevoegen. De accountgegevens zijn nu verstuurd naar betreffende persoon.

| Externe gebruikers | Installateurs                                                  | Adviseurs Bevoego                                                               | d gezag                                                        |                          |                           |           |
|--------------------|----------------------------------------------------------------|---------------------------------------------------------------------------------|----------------------------------------------------------------|--------------------------|---------------------------|-----------|
| Berichlen          | Bedrijf: Bra                                                   | dweer, Baarn                                                                    |                                                                |                          |                           |           |
| Instellingen       | Gebruikers                                                     | Mappen                                                                          |                                                                |                          |                           |           |
|                    | Bij dit bedrijf zijn nog<br>Er zal een gebru<br>Naam<br>E-mail | jeen personen bekend. Voo<br>ersaccount worden aangem<br>Naam<br>naam@domein.ni | eg de persoon die u toegang wilt i<br>naakt voor deze persoon. | geven toe door onderstaa | ande velden in te voeren. | Toevoegen |

Klik vervolgens op Mappen in de menubalk om de mappen te selecteren, waar het bevoegd gezag toegang tot krijgt en klik op opslaan.

| Externe gebruikers | Installateurs Adviseurs Bevoegd gezag                  |
|--------------------|--------------------------------------------------------|
| Berichten          | Bedrijf: Brandweer, Baarn                              |
| Instellingen       | Gebruikers Mappen                                      |
|                    | Selecteer de mappen waar dit bedrijf toegang toe heeft |

#### 2.10 Vervaldatum aangeven overeenkomst Externe Gebruiker

Bij het aanmaken van een "externe gebruiker" kunt u als optie een datum opgeven wanneer een eventuele overeenkomst met deze partij verloopt. Bij het toevoegen van een externe gebruiker, selecteert u de externe gebruiker en klikt u op toevoegen.

| Externe gebruikers | Installateurs                               | Adviseurs    | Bevoegd gezag                                                                                                    |
|--------------------|---------------------------------------------|--------------|----------------------------------------------------------------------------------------------------|
| Berichten          | Er is nog geen onder<br>het onderhoudsbedri | houdsbedrijf | toegewezen voor het type Brandmeldinstallatie op locatie Demo vestiging 2. Vul de naam en de de plaats van<br>fen door een komma |
| Instellingen       | Onderhoudsbedrijf                           | 1            |                                                                                                    |
|                    |                                             |              | Toevoegen                                                                                                    |

#### U vinkt het vakje "overeenkomst" aan in het kader.

| Documentatie       | Installateurs Advis       | seurs Bevoegd gezag                                      |
|--------------------|---------------------------|----------------------------------------------------------|
| Externe gebruikers | Installateur: MK B        | randpreventie, Eesveen V                                 |
| Berichten          | Overeenkomst              | Wizigen                                                  |
| Instellingen       | De volgende gebruikers zi | jn reeds bekend in het systeem:                          |
| Historie           | Naam                      | Email                                                    |
|                    | Martijn Kootstra          | info@mkbrandpreventie.nl                                 |
|                    | Staat uw contactpersoon   | cq leverancier hier niet bij, <u>voeg deze dan toe</u> . |

#### Vervolgens geeft u de begindatum en de einddatum van de overeenkomst in en klikt u op wijzigen.

| Documentatie       | Installateurs Adviseurs Bevoegd gezag                    |
|--------------------|----------------------------------------------------------|
| Externe gebruikers | Installateur: MK Brandpreventie, Eesveen V               |
| Berichten          | ☑ Overeenkomst                                           |
| Instellingen       | 10-10-2016 tot                                           |
| Historie           | 10-10-2016                                               |
|                    |                                                          |
|                    | Wijzigen                                                 |
|                    | De volgende gebruikers zijn reeds bekend in het systeem: |

Indien de vervaldatum bijna bereikt is, wordt deze na inloggen weergegeven op de homepage.

| Verlopende overeenkomsten (1)          |                                 | * |
|----------------------------------------|---------------------------------|---|
| De volgende overeenkomsten verlopen bi | nnen 1 dag of zijn al verlopen: |   |
| Bedrijf                                | Einddatum                       |   |
| MK Brandpreventie                      | 11-10-2016                      |   |

### 2.11 Verwijderen externe gebruiker

Indien u een externe gebruiker wil verwijderen, klikt u op het icoontje van de rode prullenbak, die vermeld staat achter de naam van de betreffende externe gebruiker.

|                    | Locatie                                                                | ÷                          |
|--------------------|------------------------------------------------------------------------|----------------------------|
| Locaties           | Bedriif Logwise B.V. Locatie Logwise B.V., Plataanlaan 14, Baarn       |                            |
| Documentatie       |                                                                        |                            |
| Externe gebruikers | Installateurs Adviseurs Bevoegd gezag                                  |                            |
|                    | Мар                                                                    | Installateur               |
| Berichten          | Installatietechnische brandveiligheid > Blusmiddelen en blustoestellen | MK Brandpreventie, Eesveen |
| Instellingen       | Installatietechnische brandveiligheid > Brandmeldinstallatie           | MK Brandpreventie, Eesveen |
| Historie           | Installatietechnische brandveiligheid > Brandslanghaspels              | MK Brandpreventie, Eesveen |
| (instance          | Installatietechnische brandveiligheid > Droge blusleiding              |                            |
|                    |                                                                        |                            |
|                    |                                                                        |                            |

#### 2.12 Toevoegen van documenten

Klik in het dashboard op de button "documentatie".

| Home         | Welkom                                                         |
|--------------|----------------------------------------------------------------|
| Locaties     | U was het laatst ingelogd op woensdag 17 december om 15:18     |
|              | Heeft u hulp nodig of vragen? Kijk op dan op onze support site |
| Documentatie |                                                                |

Kies een map/ submap waarin u bestanden wilt uploaden of wilt inzien en klik deze aan. Sub mappen met een <u>rode</u> kleur zijn nog niet voorzien van documentatie.

| Home                                                                                                    | Locatie                                                          |
|----------------------------------------------------------------------------------------------------|------------------------------------------------------------------|
| Locaties                                                                                                    | Bedrijf Logwise B.V. Locatie Logwise B.V., Plataanlaan 14, Baarn |
| Documentatie                                                                                                    |                                                                  |
|                                                                                                    | Mappen 🔶                                                         |
| Externe gebruikers                                                                                              | A CARBO                                                          |
| Berichten                                                                                                    | Bedrijfsnoodplan                                                 |
|                                                                                                    | BHV Beleidsplan                                                  |
| Instellingen                                                                                                    | BHV Diploma's                                                    |
|                                                                                                    | Ongeval registratieformulieren                                   |
| Historie                                                                                                    | Plan van Aanpak                                                  |
| a sense de la composition de la composition de la composition de la composition de la composition de la composi |                                                                  |
|                                                                                                    | Verslagen ontruimingsoefeningen                                  |
|                                                                                                    | Brandveiligheid                                                  |
|                                                                                                    | Dverige gebouwgebonden installaties                              |

Vanaf een andere locatie op uw PC kunt u nu documenten slepen naar het veld bestanden, zoals staat aangegeven.

| Bestanden    |                                   |     |
|--------------|-----------------------------------|-----|
| Er zijn nog  | geen bestanden aanwezig in deze m | ap. |
| Sleep bestan | den die uw wilt uploaden hierheen |     |

Indien u wijzigingen aanbrengt in het document zonder de documentnaam te wijzigen en deze later uploadt in het logboek, wordt er door het systeem een ander versienummer aangegeven. Het 1<sup>e</sup> document wordt dan verwijderd/ overschreven. Indien u de documentnaam wijzigt voor het uploaden is dit niet het geval.

| laam         | Versie | Grootte | Туре            | Datum               | Door                                    |
|--------------|--------|---------|-----------------|---------------------|-----------------------------------------|
| obeeldje.pdf | 2      | 72kb    | application/pdf | 17-12-2014 om 16:01 | Martijn Kootstra<br>(MK Brandpreventie) |

Versie nummers worden alleen opgehoogd als de bestandsnaam van het oude bestand in een map overeenkomt met de bestandsnaam van het geüploade nieuwe document in dezelfde map. Indien het versie nummer hoger dan 1 is, kan met de rechtermuisknop de optie 'Vorige versies' worden geselecteerd, waarna een overzicht is te zien van alle versies van dit document.

#### 2.13 Vervaldatum koppelen aan documenten

Klik na het uploaden van een document op de rechtermuisknop. Selecteer vervaldatum.

| Bestanden                       |        |         |        |       |           |                     |                  |  |
|---------------------------------|--------|---------|--------|-------|-----------|---------------------|------------------|--|
| Naam                            | Versie | Grootte | Туре   | •     |           | Datum               | Door             |  |
| Test document voor logwise.docx | 1      | 14kb    | appli  | catio | on/vnd.op | 10-10-2016 om 09:55 | Martijn Kootstra |  |
|                                 |        |         | office | 1     | Verval da | atum                |                  |  |
|                                 |        |         |        |       | Bestand   | verwijderen         |                  |  |

Geef vervolgens de datum in wanneer het document verloopt.

| 10-10-2017 | 😐 Verval datum |
|------------|----------------|
|            |                |
|            |                |
|            |                |
| N/10 20    |                |

Indien de vervaldatum bijna bereikt is, wordt deze na inloggen weergegeven op de homepage.

| Verlopende documenten(1)                   |                         |            | •                |
|--------------------------------------------|-------------------------|------------|------------------|
| De volgende documenten verlopen binnen 1 d | ag of zijn al verlopen: |            |                  |
| Naam                                       | Мар                     | Einddatum  | Door             |
| Test document voor logwise.docx            | Certificaten            | 11-10-2016 | Martijn kootstra |

#### 2.14 Opzoeken wet- en regelgeving

#### Klik in het dashboard op de button "documentatie".

| Home         | Welkom                                                                |
|--------------|-----------------------------------------------------------------------|
| Locaties     | U was het laatst ingelogd op woensdag 17 december om 15:18            |
| Documentatie | Heeft u hulp nodig of vragen? Kijk op dan op onze <u>support site</u> |

#### Ga naar de betreffende installatie in de mappen structuur.

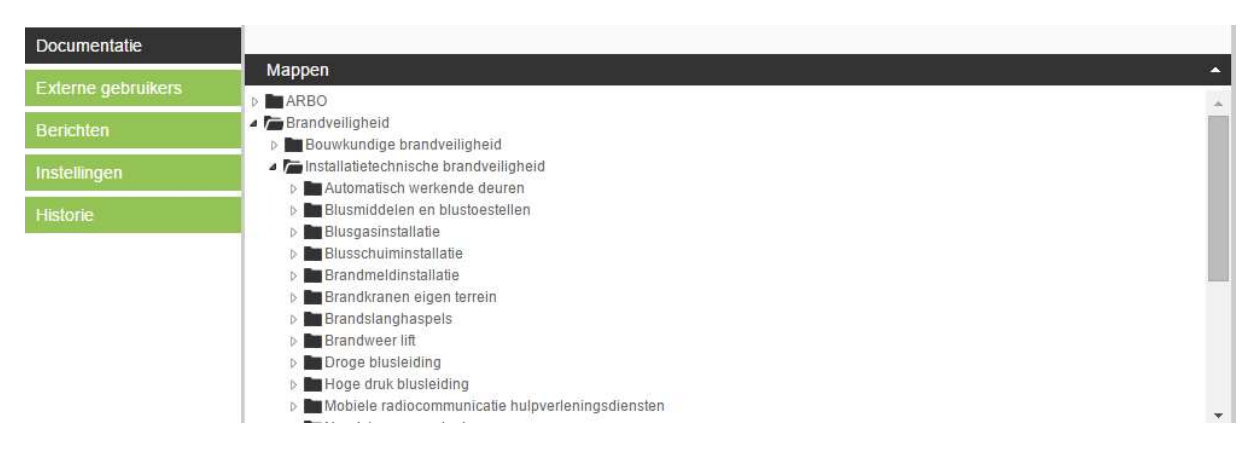

Selecteer de betreffende installatie, waarvan de actuele wet- en regelgeving wilt zien.

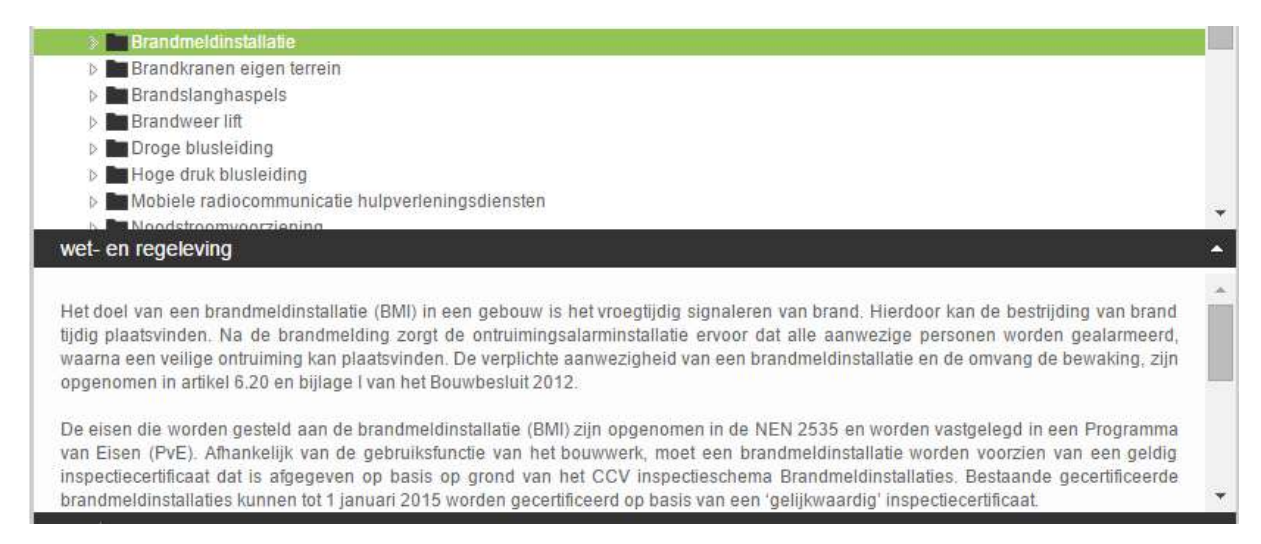

#### 2.15 Invullen van onderhouds-, beheer en/ of overige formulieren

Bij het invullen van de locatie zijn er installaties aangevinkt die van toepassing zijn op betreffende locatie. Het logboek is zo ingericht dat voor brandbeveiligingsinstallaties standaardformulieren met betrekking tot onderhoud en beheer al klaar staan, waarvan tevens de controlefrequentie al is ingevoerd. Deze zijn op de Homepage na het inloggen zichtbaar.

| Home               | Weikom                                                     |                                                       |                     |               |   |  |
|--------------------|------------------------------------------------------------|-------------------------------------------------------|---------------------|---------------|---|--|
| Locaties           | U was het laatst ingelogd op vrijdag 16 januari om 1       | 4:28                                                  |                     |               |   |  |
| Documentatie       | Heeft u hulp nodig of vragen? Kijk op dan op onze <u>s</u> | upport site                                           |                     |               |   |  |
| Externe gebruikers | Locatie                                                    |                                                       |                     |               | * |  |
| Berichten          | Redriif Loowise B.V. Locatie Loowise B.V. Plata            | anlaan 14. Baarn                                      |                     |               |   |  |
| Instellingen       | Doorg Logmoo Diri Looddo Logmoo Diriji Addundar in Dadin   |                                                       |                     |               |   |  |
| Historie           | Onderhoud (9)                                              |                                                       |                     |               |   |  |
|                    | Het volgende onderhoud moet binnenkort worden uitgevoerd:  |                                                       |                     |               |   |  |
|                    | Formulier                                                  | Туре                                                  | Datum               | Frequentie    |   |  |
|                    | Brandmeldinstallatie: Registratie Klein Beheer             | Brandmeldinstallatie                                  | direct*             | maandelijks   |   |  |
|                    | Brandmeldinstallatie: Rapport van Onderhoud                | Brandmeldinstallatie                                  | direct*             | jaarlijks     |   |  |
|                    | Brandmeldinstalatie: Rapport van Oplevering                | Brandmeldinstallatie                                  | direct*             | eenmalig      | A |  |
|                    | Brandmeldinstallatie: Registratie Groot Beheer             | Brandmeldinstallatie                                  | direct*             | maandelijks   | Â |  |
|                    | Brandslanghaspel: Controle formulier                       | Brandslanghaspels                                     | direct*             | jaarlijks     | Â |  |
|                    | Droge Blusleiding: Controle formulier                      | Droge blusleiding                                     | direct*             | jaarlijks     | Â |  |
|                    | Noodverlichting: Controle formulier                        | Noodverlichting en verlichte<br>vluchtrouteaanduiding | direct*             | jaarlijks     | Δ |  |
|                    | Ontruimingsalarminstallatie: Rapport van<br>Onderhoud      | Ontruimingsalarminstallatie                           | direct*             | jaarlijks     |   |  |
|                    | * Direct betekent dat er nog nooit een rapport is op       | gemaakt en de datum voor het geplan                   | de onderhoud dus ni | et bekend is. |   |  |

Klik vervolgens op de betreffende installatie met bijbehorend formulier dat u wilt gaan invullen. U wordt nu doorgezet naar betreffende map.

| Documentatie                                                                                                    |                                           |          |
|----------------------------------------------------------------------------------------------------|-------------------------------------------|----------|
| procession and the second second second second second second second second second second second second second s | Марреп                                    | <u>م</u> |
| Externe gebruikers                                                                                              | ARBO                                      |          |
| Berichten                                                                                                    | 🖉 🔺 🖿 Brandveiligheid                     |          |
| Denemen                                                                                                    | Bouwkundige brandveiligheid               |          |
|                                                                                                    | a 🖿 Installatietechnische brandveiligheid |          |
|                                                                                                    | Automatisch werkende deuren               |          |
| Historie                                                                                                    | Blusmiddelen en blustoestellen            |          |
| 1000000                                                                                                    | 🖉 🖿 Blusgasinstallatie                    |          |
|                                                                                                    | Blusschulminstallatie                     |          |
|                                                                                                    | a 🖿 Brandmeldinstallatie                  |          |
|                                                                                                    | a 🔚 Beheer- en controleactiviteiten       |          |
|                                                                                                    | 🔺 🖿 Maandelijks beheer                    |          |
|                                                                                                    | 🖿 formulieren                             |          |
|                                                                                                    | overzichtsrapportage                      |          |

Vervolgens klikt u op het icoontje nieuw formulier in het veld bestanden.

| Bestanden      |                                                      |                  |
|----------------|------------------------------------------------------|------------------|
| Er zijn nog ge | en ingevulde formulieren aanwezig in deze map.       | Nieuw formulier. |
| J kunt nu he   | t juiste formulier selecteren in het drop down menu. |                  |
| Selecteer fo   | ormulier                                             |                  |
| Formulier      | selecteer                                            |                  |

Bij het selecteren van het formulier kunt u kiezen tussen het gebruiken van een eigen formulier die kan worden geüpload of van het standaardformulier.

Het gebruik van het standaardformulier wordt als 1<sup>e</sup> omschreven. Bij gebruik van het standaardformulier klikt u op "aanmaken".

| Formulier | Brandmeldinstallatie: Registratie Klein Beheer | ▼ 🔲 Eigen formulier |
|-----------|------------------------------------------------|---------------------|
| Aanmaken  |                                                |                     |

U komt nu in het betreffende formulier die u kunt gaan invullen. U kunt het formulier verwijderen, tijdelijk opslaan of opslaan. Bij tijdelijk opslaan kunt het formulier later nog bijwerken. Bij de keuze opslaan is het formulier definitief.

| Home               | Brandmeldinstallatie: Registratie Klein Be                                                                                                    | heer                                                                                                    |                           |
|--------------------|----------------------------------------------------------------------------------------------------|----------------------------------------------------------------------------------------------------|---------------------------|
| Locaties           | Datum                                                                                                    | 16-01-2015                                                                                                    |                           |
| Documentatie       | Tellerstand (begin)                                                                                                    | Tellerstand (begin)                                                                                                    |                           |
| Externe gebruikers | Tellerstand (eind)                                                                                                    | Tellerstand (eind)                                                                                                    |                           |
| Berichten          | Opmerkingen                                                                                                    |                                                                                                    |                           |
| Instellingen       |                                                                                                    |                                                                                                    | 2                         |
| Historie           | <ol> <li>1 - Bel Meldkamer, begin test</li> <li>Noteer Tellerstand begin</li> <li>Visuele controle brandmeldcentrale en nevenpanelen;</li> <li>Lampentest;</li> <li>Controle doormeldt functie voor brandmeldingen, door in de installatie</li> <li>Controle van correcte ontvangst van de brandmelding;</li> <li>Controle van correcte ontvangst van de storingsmelding;</li> <li>Controle van correcte ontvangst van de storingsmelding;</li> <li>Controle van correcte ontvangst van de storingsmelding;</li> <li>Controle van correcte ontvangst van de storingsmelding;</li> <li>Controle van de werking van de schakelaars voor de buiten werking s</li> <li>Noteer Tellerstand einde</li> <li>Ber eindkamer; einde test</li> <li>Sereinblaarneig brandmelders;</li> <li>Controle van muimtegebruik, inrichting of bouwconstructie.</li> <li>Controle aam organisatieplan.</li> <li>Controle aam organisatieplan.</li> <li>Controle van de melders volgens installatietekening of meld</li> <li>Controle van de melders volgens installatietekening of meld</li> <li>Controle van enderhoud:</li> <li>Liedere maand</li> <li>4 en na 8 maanden na het onderhoud door Deskundig Persoon</li> <li>4 en na 8 maanden na het onderhoud door Deskundig Persoon</li> <li>4 en na 8 maanden na het onderhoud door Deskundig Persoon</li> <li>4 en na 8 maanden na het onderhoud door Deskundig Persoon</li> <li>4 en na 8 maanden na het onderhoud door Deskundig Persoon</li> <li>4 en na 8 maanden na het onderhoud door Deskundig Persoon</li> <li>4 en na 8 maanden na het onderhoud door Deskundig Persoon</li> <li>4 en na 8 maanden na het onderhoud door Deskundig Persoon</li> <li>4 en na 8 maanden na het onderhoud door Deskundig Persoon</li> <li>4 en na 8 maanden na het onderhoud door Deskundig Persoon</li> <li>4 en na 8 maanden na het onderhoud door Deskundig Persoon</li> <li>4 en na 8 maanden na het onderhoud door Deskundig Persoon</li> </ol> | e een brandmelder in alarm te brengen;<br>de primaire energievoorziening te onderbreken;<br>;<br>stelling van de meldergroep.<br>er;<br>er;<br>emummers.<br>iep een melder in alarm te brengen. | Tijdelijk opslaan Opslaan |

Als u klikt op tijdelijk opslaan of opslaan, wordt het formulier in de betreffende map opgeslagen als pdf-bestand. Tevens wordt het ingevulde formulier weergegeven onder bestanden.

| Documentatie       |                                                                                                    |          |            |                                         |    |
|--------------------|----------------------------------------------------------------------------------------------------|----------|------------|-----------------------------------------|----|
| Externe gebruikers |                                                                                                    |          |            |                                         | ~  |
| Berichten          | Brandveiligheid     Bouwkundige brandveiligheid                                                                                                    |          |            |                                         |    |
| Instellingen       | Installatietechnische brandveiligheid Automatisch werkende deuren                                                                                                    |          |            |                                         |    |
| Historie           | Blusmiddelen en blustoestellen  Blusgasinstallatie  Blusschuiminstallatie  Brandmeldinstallatie  Beheer- en controleactiviteiten  Beheer  Corrubieren  overzichtsrapportage  Storingen en alarmeringen  Uitschakelingen en werkzaamheder | 1        |            |                                         |    |
|                    | Bestanden                                                                                                    |          |            |                                         | _  |
|                    | Naam                                                                                                    | Status   | Datum      | Door                                    | 1+ |
|                    | Brandmeldinstallatie: Registratie Klein Beheer                                                                                                    | ingevuld | 16-01-2015 | Martijn Kootstra<br>(MK Brandpreventie) |    |

#### 2.15.1 Gebruiken eigen formulier

Bij gebruik van een eigen formulier vinkt u het vakje eigen formulier aan in het selectieveld bij het drop down menu.

| Formulier                             | Brandmeldinstallatie: Registratie Klein Beheer | <ul> <li>Eigen formulier</li> </ul> |
|---------------------------------------|------------------------------------------------|-------------------------------------|
|                                       |                                                |                                     |
| · · · · · · · · · · · · · · · · · · · |                                                |                                     |
| Aanmaken                              |                                                |                                     |

U kunt nu een bestand kiezen en de juiste datum invullen. Tevens kunt u de invulfrequentie aangeven die benodigd is. Vervolgens klikt u op aanmaken.

| Home               |                  |                                             |                 |
|--------------------|------------------|---------------------------------------------|-----------------|
| Bedrijven          | Selecteer form   | ulier                                       |                 |
| Locaties           | Formulier        | Brandmeldinstalatie: Rapport van Oplevering | Eigen formulier |
| Definities         | Formulier gegeve | ens                                         |                 |
| Formulieren        | Formulier datum  | 13-10-2017                                  |                 |
| Externe gebruikers | Invulfrequentie  | athor                                       |                 |
| Documentatie       | Formulier        | Pastand kiezan Geen hestand nekozan         |                 |
| Instellingen       |                  | Jestand Nezen                               |                 |
| Historie           | Aanmaken         |                                             |                 |
|                    |                  |                                             |                 |
|                    |                  |                                             |                 |

#### 2.16 Overzichtsrapportages bekijken

Wanneer formulieren van onderhoud, beheer of storingen zijn aangemaakt, worden er gelijk overzichtsrapportages aangemaakt.

Als u net bent ingelogd, klikt u in het hoofdmenu op "Documentatie".

| Home               | Welkom                                                               |
|--------------------|----------------------------------------------------------------------|
| Locaties           | U was het laatst ingelogd op vrijdag 16 januari om 14:56             |
| Documentatie       | Heelt a holp houg of viagen / Kijk op dan op onze <u>support sne</u> |
| Externe gebruikers | Locatie                                                              |
| Berichten          | Bedrijf Logwise B.V. Locatie Logwise B.V., Plataanlaan 14, Baarn     |
| Instellingen       |                                                                      |
| Historie           | Onderhoud (9)                                                        |

Ga in de mappenstructuur naar de betreffende installatie en de sub map en selecteer de map "overzichtsrapportage". Onder bestanden wordt het formulier nu weergegeven. U kunt nu het formulier selecteren.

| 4 🔤 Brandmeldinstallatie                                          |              |      |  |   |
|-------------------------------------------------------------------|--------------|------|--|---|
| a 🛅 Beheer- en controleactiviteiten                               |              |      |  |   |
| 4 🖿 Maandelijks beheer                                            |              |      |  |   |
| formulieren                                                       |              |      |  |   |
| overzichtsrapportage                                              |              |      |  |   |
| Storingen en alarmeringen                                         |              |      |  |   |
| Ditschakelingen en werkzaamheden                                  |              |      |  |   |
| Certificaten componenten                                          |              |      |  |   |
| Diploma's beheerder BMI                                           |              |      |  |   |
| Functiematrix                                                     |              |      |  |   |
| E Gebruikershandleiding                                           |              |      |  |   |
| Inspectiecertificaat                                              |              |      |  |   |
| 🖿 Installatietekeningen en blokschema                             |              |      |  | - |
| Bestanden                                                         |              |      |  |   |
| Naam A                                                            | antal regels | Туре |  |   |
| Rapportage Brandmeldinstallatie: Registratie<br>Klein Beheer 2015 | 1            | pdf  |  |   |

#### 2.17 Toevoegen van "extra" sub mappen

De mogelijkheid is aanwezig om extra sub mappen in de al aanwezige mappenstructuur toe te voegen. Betreffende toevoeging is locatie gebonden en zal niet zichtbaar zijn in de mappenstructuur van mogelijk andere locaties.

Klik in het dashboard op de button "Locaties", selecteer het bedrijf en vervolgens een locatie.

|                    | Locaties >                  | q |
|--------------------|-----------------------------|---|
| Home               | Zoeken                      |   |
| Locaties           | Bedrijf Selecteer bedrijf v |   |
| Gebruikers         |                             |   |
| Documentatie       | Locatie(s)                  |   |
| Externe gebruikers | Selecteer eerst een bedrijf |   |

Klik vervolgens op onderdelen.

|                    | Locaties > LogWise | e B.V. > LogWise B | .V.                |         |                |   |
|--------------------|--------------------|--------------------|--------------------|---------|----------------|---|
| Home               | Gegevens           | Onderdelen         | Locatie gebruikers | QR code | > Documentatie |   |
| Locaties           | Status             | actief             |                    |         |                | ~ |
| Gebruikers         | l ocatie naam      |                    |                    |         |                |   |
| Documentatie       | Adata              | LogWise B.         | V                  |         |                |   |
| Externe gebruikers | Adres              | Plataanlaan        | 14                 |         |                |   |
| Berichten          | Postcode           | 3741WE             |                    |         |                |   |
| Instellingen       | Plaats             | Baam               |                    |         |                |   |

Ga vervolgens met de cursor op één van de mappen staan waar u een sub map wilt toevoegen, klik op de rechtermuisknop en selecteer "sub map toevoegen".

| Locaties           | Selecteer de onderdelen die op deze locatie van toepassing zijn.                                                                                                    |  |
|--------------------|----------------------------------------------------------------------------------------------------|--|
| Gebruikers         | A Brandveiligheid                                                                                                    |  |
| Documentatie       | <ul> <li>Example of the second value of the second value of th</li></ul> |  |
| Externe gebruikers | <ul> <li>■ Attesten</li> <li>■ E Certificaten</li> </ul>                                                                                                    |  |
| Berichten          | Testrapporten                                                                                                    |  |
| Instellingen       | Submap toevoegen                                                                                                    |  |
| Historie           | Testrapporten     Man veranderen                                                                                                    |  |
|                    | Certificaten                                                                                                    |  |

U kunt de map daarna een naam geven en u kunt de map verplaatsen. U klikt hiervoor op de rechtermuisknop en selecteert de actie die u wilt uitvoeren.

| Home               | Gegevens Onderdelen Locatie gebruikers QR code > Documentatie                                        |
|--------------------|----------------------------------------------------------------------------------------------------|
| Locaties           | Selecteer de onderdelen die op deze locatie van toepassing zijn.                                     |
| Gebruikers         | A The Brandveiligheid                                                                                |
| Documentatie       | Brandweinigheid     Brandwerende deur-, wand- en luikconstructies                                    |
| Externe gebruikers | Katesten     Certificaten                                                                            |
| Berichten          | <ul> <li>Testrapporten</li> <li>Onderhouds- en beheeractiviteiten</li> </ul>                         |
| Instellingen       | Im IX Nieuwe n the Submap toevoegen                                                                  |
| Historie           | Image: Certificaten       Image: Verplaaten         Image: Testrapporte       Image: Naam veranderen |
|                    | Constructieond     Map verwijderen                                                                   |

#### 2.18 Gebruik van de zoekfunctie

Het is mogelijk om middels de zoekfunctie sneller documenten, formulieren of mappen te vinden. Hiervoor selecteert u rechtsboven het icoontje van het gebruikelijke vergrootglas.

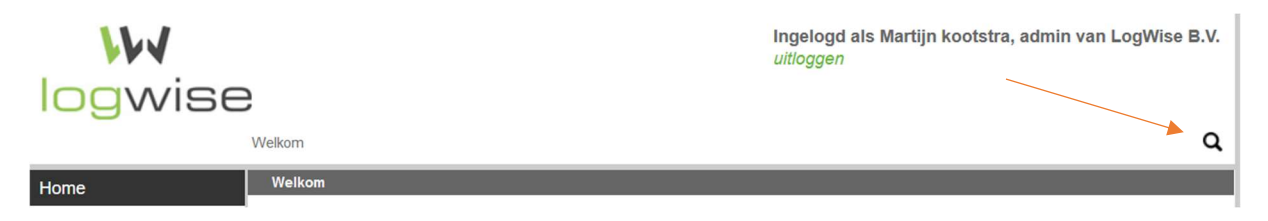

U geeft aan wat u zoekt (formulier, map of document) middels het dropdown menu en u geeft uw zoekterm op in het invulveld. Vervolgens klikt u op het vergrootglas.

| Zoek naar | Document | ~ | test | ٩ |
|-----------|----------|---|------|---|
|           |          |   |      |   |

U ziet nu de zoekresultaten.

| Zoekresultaat voor document met 'test' |              |            |                                    |
|----------------------------------------|--------------|------------|------------------------------------|
| Naam                                   | Мар          | Datum      | Door                               |
| Test document voor logwise.docx        | Attesten     | 10-10-2016 | Martijn Kootstra<br>(LogWise)      |
| Test document voor logwise.docx        | Certificaten | 10-10-2016 | Martijn kootstra<br>(LogWise B.V.) |

#### 2.19 Aanmaken snelkoppelingen

Voor extra gebruiksgemak kunt u mappen en/of sub mappen die u veelvuldig gebruikt aanmaken als snelkoppeling. Deze worden na aanmaken op de homepage weergegeven. Bij het selecteren wordt u rechtstreeks naar betreffende map gedirigeerd.

U klikt op de button "Documentatie" en u zoekt vervolgens een map die u wilt toevoegen als favoriet en klikt deze aan met uw linkermuisknop.

| Documentatie       | Mappen 🔺                                      |
|--------------------|-----------------------------------------------|
| Booumentatic       | a 🖿 Brandveiligheid                           |
| Externe gebruikers | Bouwkundige brandveiligheid                   |
|                    | Brandwerende deur-, wand- en luikconstructies |
| Berichten          | Brandwerende beglazing     Derdificaten       |
| Instellingen       | Testrapporten                                 |
|                    | Constructieonderdelen                         |
| Historie           | Doorvoeren leidingen, kabels en kabelgoten    |
|                    | Im Ventilatie- en luchtbehandeling            |
|                    | Installatietechnische brandveiligheid         |
|                    |                                               |
|                    |                                               |
|                    |                                               |
|                    | Bestanden \star                               |
|                    | Bestanden *                                   |

U klikt vervolgens op de rechtermuisknop of u maakt gebruikt van het stervormige icoontje.

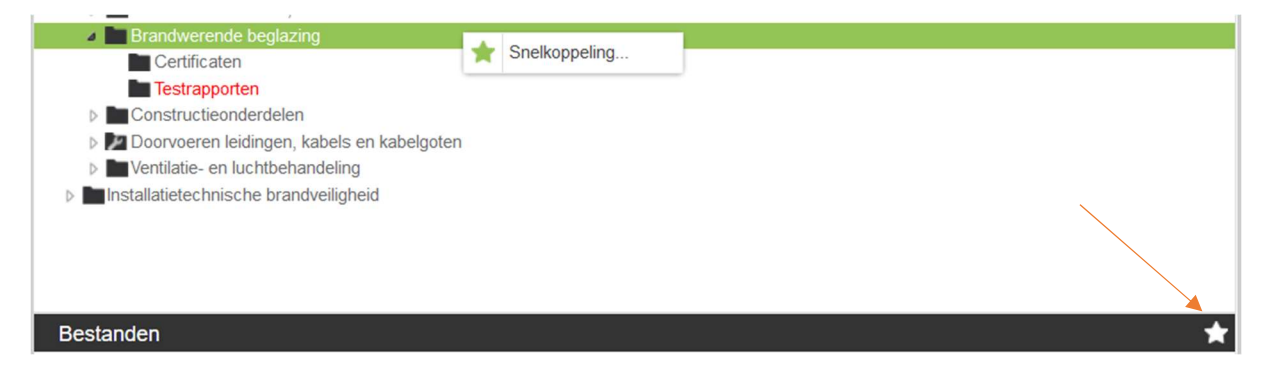

Betreffende map wordt nu weergegeven en u klikt op toevoegen.

| aam                 |                                                 |          |
|---------------------|-------------------------------------------------|----------|
| Brandveiligheid>Bou | vkundige brandveiligheid>Brandwerende beglazing |          |
| Annulasia           |                                                 | Tagyagan |

De snelkoppeling wordt nu weergegeven op de homepage. Bij het aanklikken van de snelkoppeling wordt u direct naar betreffende map gedirigeerd.

| Snelkoppelingen (1)                                                | • |
|--------------------------------------------------------------------|---|
| Brandveiligheid>Bouwkundige brandveiligheid>Brandwerende beglazing |   |
|                                                                    |   |

#### 2.20 Historie bekijken

Het is mogelijk om op locatieniveau de historie te bekijken van uitgevoerde onderhoudsactiviteiten en verwijderde en geüploade documenten. Na het inloggen selecteert u in het hoofdmenu de button "Historie".

| Historie | Selecteer een locatie om details te zien t.a.v. onderhoud en documenten |
|----------|-------------------------------------------------------------------------|
|          |                                                                         |
|          | Nieuws (1)                                                              |

Vervolgens selecteert u de locatie en geeft u de datums in waarvan u de historie inzichtelijk wilt hebben en klikt u op zoeken. Desgewenst kunt u ook nog op gebruikers selecteren.

| Locatie     |                   |        |                |                 |      |   | *      |
|-------------|-------------------|--------|----------------|-----------------|------|---|--------|
| Bedrijf Log | Wise B.V. Locatie | LogWis | e B.V., Plataa | nlaan 14, Baarn |      | ~ |        |
| Startdatum  | 17-09-2016        | 122    | Einddatum      | 17-10-2016      | 17.0 |   |        |
| Gebruiker   | Alle              |        | ~              | ]               |      |   |        |
|             |                   |        |                |                 |      |   | Zoeken |

U zie nu de gewenste historie. Aangemaakte formulieren en geüploade documenten zijn hier ook "klikbaar" wat inhoudt is dat u deze kunt selecteren en direct kan openen vanaf deze locatie.

| Naam                                       | Versie | Actie      | Datum               | Door                            |
|--------------------------------------------|--------|------------|---------------------|---------------------------------|
| Draagbare Blusmiddelen: Controle formulier | 1      | aangemaakt | 17-10-2016 om 09:59 | Martijn kootstra (LogWise B.V.) |
| Draagbare Blusmiddelen: Controle formulier | 1      | verwijderd | 17-10-2016 om 09:59 | Martijn kootstra (LogWise B.V.) |
| Draagbare Blusmiddelen: Controle formulier | 1      | verwijderd | 17-10-2016 om 09:58 | Martijn kootstra (LogWise B.V.) |
| Draagbare Blusmiddelen: Controle formulier | 1      | verwijderd | 17-10-2016 om 09:58 | Martijn kootstra (LogWise B.V.) |

#### 2.21 Goedkeuren documenten

Toegevoegd aan het logboek is dat nieuwe documenten die door externe gebruikers worden toegevoegd in beginsel moeten worden goedgekeurd door de bedrijfsadmin of locatieadmin alvorens deze beschikbaar / zichtbaar wordt voor de overige aangemaakte gebruikers.

Indien u van deze optie geen gebruik wenst te maken, neem dan contact op met LogWise. Wij zetten deze optie voor u uit.

## 2.22 Sorteren van kolommen

Op alle kolommen in een gepresenteerde tabel met gegevens is het mogelijk om deze te sorteren in alfabetische volgorde, zoals de lijst locaties, documenten enz. Dit is mogelijk door het selecteren van de pijltjes.

| Onderhoud (11)                                      |                                    |                | <b>^</b>      |
|-----------------------------------------------------|------------------------------------|----------------|---------------|
| Van onderstaande installaties dient het onderhoud l | pinnen 1 dag te worden uitgevoerd: |                |               |
| <b>♦</b> Formulier                                  | \$ Type                            | <b>≑</b> Datum | Frequentie    |
| Draagbare Blusmiddelen: Controle formulier          | Blusmiddelen en blustoestellen     | direct*        | 2-jaarlijks 🗥 |

# 3. Optionele functionaliteiten

#### 3.1 Aanmaken portefeuilles

Met deze functionaliteit is het mogelijk om (vastgoed) portefeuilles aan te maken, waaronder meerdere locaties kunnen worden aangemaakt of worden toegevoegd. Op deze wijze heeft u beter inzicht in het beheer van uw locaties. Wanneer deze optie is aangezet voor u, ziet u na inloggen op de homepagina de button "Portefeuilles".

| Home          | / Welkom                                                              |
|---------------|-----------------------------------------------------------------------|
| Klanten       | U was het laatst ingelogd op vrijdag 13 oktober om 09:27              |
| Portefeuilles | Aantal dagen dat vooruit gekeken wordt naar vervallende onderdelen: 1 |
| Locaties      | Heeft u hulp nodig of vragen? Kijk op dan op onze <u>support site</u> |
| Gebruikers    | Locatie                                                               |

Als u op de button heeft geklikt, dan komt u in het vervolg veld. Hier kunt u de betreffende portefeuilles aanmaken. Eerst klikt eerst op het icoontje om een portefeuille toe te voegen

| Home          | Naam      | Aantal   |      |
|---------------|-----------|----------|------|
| Klanten       | Nacin     | locaties | 24 C |
| Portefeuilles | Logwise 1 | 0        | ۷ 🛍  |
|               |           |          |      |
| Locaties      |           |          |      |

In het vervolgscherm vult u de naam van de gewenste portefeuille in en klikt u op "toevoegen". De portefeuille is nu aangemaakt.

| Home          | Naam      | LoaWise 2 |           |
|---------------|-----------|-----------|-----------|
| Klanten       |           |           |           |
| Portefeuilles | Annuleren |           | Toevoegen |

Vervolgens gaat u naar locaties. U maakt hier een locatie aan op de reeds eerder aangegeven manier, of wanneer locaties al zijn aangemaakt selecteert u een bestaande locatie. Om de locatie toe te kennen aan de gemaakte portefeuille, opent u het drop down menu achter portefeuille en u selecteert de gewenste portefeuille.

| Home          | Gegevens O   | nderdelen   | Locatie gebruikers | QR code | Download | > Documentatie |
|---------------|--------------|-------------|--------------------|---------|----------|----------------|
| Klanten       | Status       | actief      |                    |         |          |                |
| Portefeuilles | Portefeuille | acaer       |                    |         |          |                |
| Locaties      | Porteieume   | Niet toegek | end                |         |          | Y              |
| Gebruikers    | Locatie naam | LogWise B   | V.                 |         |          |                |

#### 3.2 Notificaties t.b.v. externe gebruikers

Middels deze optie heeft u de keuze dat om notificaties in te stellen voor uw externe gebruikers (bijv. onderhoudsbedrijven) en dat deze niet uitgezet kunnen worden. Opmerkingen over het uitvoeren van onderhoud of het te laat binnenkomen van de onderhoudsopdracht, kan hiermee tot een minimum worden beperkt. Dus x dgn voor uw onderhoudsbedrijf onderhoud moeten doen, krijgen zij een mail. Dit gebeurt ook wanneer zij x dgn te laat zijn.

Per externe gebruiker (dus een bedrijf met een of meerdere gebruikers) kan worden aangegeven of de gebruikers van dit bedrijf hun notificaties zelf mogen aanpassen. Indien hier voor 'niet zelf aan te passen notificaties' wordt gekozen door degene die de externe gebruiker aanmaakt of wijzigt, kan deze de notificatie frequentie en dagen vooraf alarmeren zelf instellen en vastzetten. Dit geldt dan voor alle locaties van de klant waar de externe gebruiker toegang toe heeft.

Om dit in te stellen klikt u eerst op de button "Externe gebruikers". En vervolgens selecteert u het betreffende bedrijf die u heeft aangemaakt bij bijvoorbeeld een installatie.

| Locaties                                                                                                    | Installateurs                                                                         | Adviseurs        | Bevoegd gezag              | Overige              |                              |              |  |
|----------------------------------------------------------------------------------------------------|---------------------------------------------------------------------------------------|------------------|----------------------------|----------------------|------------------------------|--------------|--|
| Contraction of the second second second second second second second second second second second second second s | Мар                                                                                   |                  |                            |                      | Installateur                 |              |  |
| Gebruikers                                                                                                    | Bouwkundige b                                                                         | randveiligheid > | Doorvoeren leidingen,      | kabels en kabelgoten | MK Brandpreventie, Eesveen 🛢 | 1+           |  |
| Documentatie                                                                                                    |                                                                                       |                  |                            |                      | test installateur, Baarn     |              |  |
| Externo gobruikoro                                                                                              | Installatietechni                                                                     | sche brandveilig | heid > Blusmiddelen e      | n blustoestellen     | De Blusser, Eesveen          | <u>_+</u>    |  |
| Externe gebruikers                                                                                              | Installatietechnische brandveiligheid > Brandmeldinstallatie test installateur, Baarn |                  |                            |                      |                              |              |  |
| Aangepaste notificaties                                                                                         | Installatietechnische brandveiligheid > Brandslanghaspels                             |                  |                            |                      |                              |              |  |
| Berichten                                                                                                    | Installatietechni                                                                     | sche brandveilig | heid > Droge blusleidi     | ng                   |                              | <u>/+</u>    |  |
|                                                                                                    | Installatietechnische brandveiligheid > Noodverlichting en verlichte                  |                  |                            |                      |                              | 1+           |  |
| Instellingen                                                                                                    | Vluchtrouteaanduiding                                                                 |                  |                            |                      |                              |              |  |
| Historia                                                                                                    | Installatietechnische brandveiligheid > Ontruimingsalarminstallatie                   |                  |                            |                      |                              |              |  |
| HISTOHE                                                                                                    | Overige gebouwgebonden installaties > Verlichting                                     |                  |                            |                      |                              |              |  |
| Notificaties                                                                                                    | Overige gebouw                                                                        | vgebonden insta  | llaties > Elektrische ins  | tallatie             |                              | <u>/+</u>    |  |
|                                                                                                    | Overige gebouw                                                                        | vgebonden insta  | llaties > Airco installati | e                    |                              | 1+           |  |
|                                                                                                    | Overige gebouw                                                                        | vgebonden insta  | llaties > Koelinstallatie  | s                    |                              | <u>/+</u>    |  |
|                                                                                                    | Overige gebouw                                                                        | vgebonden insta  | llaties > Liften           |                      |                              | 1+           |  |
|                                                                                                    |                                                                                       |                  |                            |                      |                              | Support site |  |

Vervolgens plaatst u een vinkje in het vakje bij de tekst: Notificaties vastzetten voor....

| Historie     | Logwise BV 3                                                                                                    |          |
|--------------|----------------------------------------------------------------------------------------------------|----------|
| Notificaties | Notificaties vastzetten voor test installateur Notificatie frequentie Aantal keren dat het systeem informeert over wijzigingen in documenten, formulieren of wet-en regelgeving wekelijks |          |
|              | Dagen vooraf alarmeren         Aantal dagen vooraf dat het systeem een alarmering geeft bij het bereiken van bijvoorbeeld de datum van gepland onderhoud         1                        |          |
|              |                                                                                                    | Wijzigen |

En vervolgens kunt u de notificaties invullen en vervolgens klikt u op wijzigen.

#### 3.3. Zelf klanten aanmaken als bedrijfsadmin

Met deze optie wordt de mogelijkheid geboden om zelf uw klanten aan te maken in het digitale logboek. Wanneer deze optie is aangezet voor u, ziet u dit door de aanvullende button "klanten" in het dashboard.

| Home          | Welkom                                                                |  |  |  |  |  |
|---------------|-----------------------------------------------------------------------|--|--|--|--|--|
| Klanten       | U was het laatst ingelogd op vrijdag 13 oktober om 09:27              |  |  |  |  |  |
| Portefeuilles | Aantal dagen dat vooruit gekeken wordt naar vervallende onderdelen: 1 |  |  |  |  |  |
| Locaties      | Heeft u hulp nodig of vragen? Kijk op dan op onze <u>support site</u> |  |  |  |  |  |
| Gebruikers    | Locatie                                                               |  |  |  |  |  |

Als u op de button heeft geklikt, dan komt u in het vervolg veld. Hier kunt u de betreffende klant aanmaken. Eerst klikt eerst op het icoontje om een klant toe te voegen.

|               | Klanten > Klanten Q     |
|---------------|-------------------------|
| Home          | Klanten                 |
| Klanten       | A Bedrijf toevoegen     |
| Portefeuilles | Geen bedrijven gevonden |
| Locaties      |                         |

U komt nu in het vervolgscherm waar u de klant kunt aanmaken. Tevens kunt u hier een eventuele klant op inactief zetten.

| Home               | Eigenschappen   |              |            |
|--------------------|-----------------|--------------|------------|
| Klanten            | Туре            | Klant        |            |
| Portefeuilles      | Status          |              |            |
| Locaties           | Podriifonaam    |              |            |
| Gebruikers         | Deurijislidalil | Bedrijfsnaam |            |
| Documentatie       | Adres           | Adres        |            |
| Externe gebruikers | Postcode        | 1111AA       |            |
| Berichten          | Plaats          | Plaats       |            |
| Instellingen       |                 |              | Aanmaken   |
| Historie           |                 |              | Palifianci |

#### 3.4 Instellen of externe gebruikers notificaties ontvangen

Een adviseur of andere externe gebruiker krijgt standaard geen notificatie als er een document wordt toegevoegd. Bij het aanzetten van deze optie kan dit wel (per gebruiker in te stellen).

U kunt bij een externe gebruiker op het tabblad 'mappen' aangeven of deze notificaties ontvangt van nieuwe documenten ('Notificatie sturen bij nieuwe documenten' aanvinken).

| Locaties                | Installateurs Adviseurs Bevoegd gezag Overige          |  |  |  |
|-------------------------|--------------------------------------------------------|--|--|--|
| Gebruikers              | Bedrijf: Vlampunt, Baarn                               |  |  |  |
| Documentatie            | Overeenkomst                                           |  |  |  |
| Externe gebruikers      | Notificaties vastzetten voor Vlampunt                  |  |  |  |
| Aangepaste notificaties | Gebruikers Mappen                                      |  |  |  |
| Berichten               | Selecteer de mappen waar dit bedrijf toegang toe heeft |  |  |  |
| Instellingen            | Brandveiligheid     Milleu                             |  |  |  |
| Historie                | Vetvangputten en afvoeren                              |  |  |  |
| Notificaties            |                                                        |  |  |  |
|                         | Toekennen voor alle locaties Opslaan                   |  |  |  |
|                         |                                                        |  |  |  |

#### 3.5 Goedkeuren van documenten door bedrijfsadmin / locatieadmin

Hiermee ontvang je als bedrijfsadmin / locatie admin een melding wanneer een externe gebruiker een document toevoegt. Standaard staat deze optie aan, maar is door LogWise voor u uit te zetten. Sommige klanten willen namelijk niet bij ieder document deze melding ontvangen.

#### 3.6 Zip. bestanden met alle documenten downloaden

Deze optie biedt u de mogelijkheid om voor locaties alle documenten in een zip file te downloaden. Deze optie is voor u door LogWise aan te zetten. Staat deze aan, dan kan je bij locaties de tab download gebruiken.

| Locaties > LogWise B.V. > LogWise B.V. |                                                                                                    |               | ۹                  |           |          |                |  |
|----------------------------------------|----------------------------------------------------------------------------------------------------|---------------|--------------------|-----------|----------|----------------|--|
| Home                                   | Gegevens                                                                                                    | Onderdelen    | Locatie gebruikers | QR code   | Download | > Documentatie |  |
| Klanten                                | Download                                                                                                    | d zip bestand | met alle mappen    | en docume | nten     |                |  |
| Portefeuilles                          |                                                                                                    |               |                    |           |          |                |  |
| Locaties                               | Klik op de button om een zip bestand aan te maken van alle documenten en mappen van locatie LogWise B.V<br>Maak zip bestand |               |                    |           |          |                |  |
| Gebruikers                             |                                                                                                    |               |                    |           |          |                |  |

#### 3.7 Toekennen externe gebruikers aan meerdere locaties

Middels deze functionaliteit is het mogelijk om externe gebruikers aan meerdere locaties tegelijk toe te kennen. Dit is mogelijk om onder de button "Externe gebruikers" bij het bedrijf een vinkje te zetten bij toegang.

| Documentatie            | Locaties met Brandmeldinstallatie waar deze installateur toegang heeft: |         |              |
|-------------------------|-------------------------------------------------------------------------|---------|--------------|
| Externe gebruikers      | Locatie                                                                 | Toegang | Overeenkomst |
| Aangepaste notificaties | LogWise B.V. (huidige locatie)                                          |         |              |
| Berichten               | Voorbeeld locatie 1                                                     |         |              |
|                         | Logwise B.V. 2                                                          |         |              |
|                         | Voorbeeld gebouw 2                                                      |         |              |
| Historie                | Logwise BV 3                                                            |         |              |
|                         | Notificaties vastzetten voor test installateur                          |         |              |

#### 3.8 Toekennen meerdere locaties aan locatiegebruikers

Middels deze functionaliteit is het mogelijk om locatie gebruikers aan meerdere locaties tegelijk toe te kennen. Dit is mogelijk om onder de button "locaties" bij de locatie een vinkje te zetten bij de betreffende locatie.

| Historie     | Locaties van LogWise B.V. waar deze gebruiker toegang heeft                                                                                                    |
|--------------|----------------------------------------------------------------------------------------------------|
| Notificaties | <ul> <li>✓ LogWise B.V. (huidige locatie)</li> <li>□ Logwise B.V. 2</li> <li>□ Logwise BV 3</li> <li>□ Voorbeeld gebouw 2</li> <li>☑ Voorbeeld locatie 1</li> </ul> |
|              | Wijzigen                                                                                                    |

#### 3.9 Uitdraai in Excel maken

Het is met deze functionaliteit mogelijk een uitdraai te doen van vervallen onderhoudszaken of documenten en aankomende vervallen situaties, net zoals u de mails ontvangt met notificaties.

U selecteert eerst de button "Notificaties" in het dasboard. Vervolgens selecteert u de locaties waarvan u een uitdraai wilt ontvangen (kan ook alle) en klikt u op zoeken. Wanneer alle items zijn gevonden kunt het icoontje selecteren. Er wordt nu een Excel gegenereerd.

| Home          | Locatie                             |
|---------------|-------------------------------------|
| Klanten       | Bedrijf LogWise B.V. V Locatie Alle |
| Portefeuilles | Dagen vooraf 10                     |
| Locaties      |                                     |
| Gebruikers    | Zoeken                              |